## NEXTGEN ASSESSMENT, PLAN, DIAGNOSTICS, & REFERRALS DEMONSTRATION

This example illustrates the process of choosing assessments & documenting plans in NextGen. It also covers ordering diagnostic studies such as X-rays & requesting referrals.

This has been prepared for EHR 5.8 & KBM 8.3. Subsequent updates may display cosmetic & functional changes.

Use the keyboard or mouse to pause, review, & resume as necessary.

| 02/24/2014 10:21 AM : "*USA SOAN                                                                                    | P" ×                                                                                  |                                                                                                    |                                                                                                    |    |
|----------------------------------------------------------------------------------------------------|---------------------------------------------------------------------------------------|----------------------------------------------------------------------------------------------------|----------------------------------------------------------------------------------------------------|----|
| Assessment/Plan                                                                                                    |                                                                                       |                                                                                                    | (                                                                                                    | ٢  |
| Assessments<br>My Plan<br>A/P Details                                                                               |                                                                                       |                                                                                                    |                                                                                                    | ŗ  |
| When you've y<br>tab, you migh<br>Document ass<br>plan X-rays, c<br>will vary by cl<br>preference.<br>For this exer | worked your v<br>t next perfor<br>sessments & p<br>or request ref<br>linic, the day's | vay to the bot<br>m any of seve<br>lans, prescrib<br>errals. The o<br>s patient flow,<br>st address Ass | tom of the SOAP<br>ral activities:<br>e meds, order labs<br>rder you do them<br>& personal<br>sessment/Plan. | ,  |
| Begin by click                                                                                                    | ing the Add/                                                                          | Update buttor                                                                                           | ۱.                                                                                                    |    |
| Resident-Attending discussion too                                                                                   | k place  □ Attending saw patient                                                      | Consent P<br>Consent                                                                                    | rocedure Scheduling Add/Update Remov                                                                         | ve |
| Provider N<br>Comm.                                                                                                 | Adds Procedures                                                                       | Patient<br>Plan                                                                                         | ent<br>EM Coding Dictation                                                                                   |    |

|                      | IVIV Plan                 | A/P Details                                                                                                    | Labs                | Diagnostics                 | Referrals           | Office Procedures | Cosign Orde     |
|----------------------|---------------------------|----------------------------------------------------------------------------------------------------|---------------------|-----------------------------|---------------------|-------------------|-----------------|
| WEL ABCARDE HAS      | con for Visit             |                                                                                                    |                     | <b></b>                     |                     |                   |                 |
| avab                 | SOIT TOT VISIC            |                                                                                                    |                     |                             |                     |                   |                 |
| ough                 |                           |                                                                                                    |                     |                             |                     |                   |                 |
| Talach a cau fram an | u sidês addês Tadaw       | 'n Annansmitel 🖂 Antol Ann                                                                                     |                     |                             |                     |                   |                 |
| elect a row from an  | ly gria to add to Today s | s Assessments)  ♥ Add Asse                                                                                     | essments on 1-click | Clinical Problems           |                     |                   |                 |
| agnosis History      | Show Chronic only         | /                                                                                                    |                     | Show Chronic [] S           | how My Tracked prob | lems 📘 No         | active problems |
| Diagnosis Descript   | tion                      |                                                                                                    | 🖉 Code              | Description                 |                     |                   | Onset Date      |
| Acute laryngitis wi  | ithout mention of obs     | struction                                                                                                    | 464.00              | Allergic rhinitis           | (                   |                   |                 |
| Allergic Rhinitis    |                           |                                                                                                    | 477.9               | Benign essential hyper      | tension             |                   |                 |
| Asymptomatic post    | tmenopausal status (a     | age-related) (natural)                                                                                         | V49.81              | Osteoarthritis of knee      |                     |                   |                 |
| Benign essential h   | nypertension              |                                                                                                    | 401.1               | Postmenopausal              |                     |                   | 01/29/2014      |
| Chronic frontal sin  | nusitis                   |                                                                                                    | 473.1               | My Envorites Envorites      | Category All        | Filter            |                 |
| Constipation, uns    | pecified                  |                                                                                                    | 564.00              | my ravontes ravontes        | Category, An        | i incen j         |                 |
| Cough                |                           |                                                                                                    | 786.2               | Description                 |                     | C                 | ode             |
| Dysuria              |                           |                                                                                                    | 788.1               | Cough                       |                     | 7                 | 86.2            |
| Fever                |                           |                                                                                                    | 780.60              | Lethargy                    |                     | 7                 | 80.79           |
| Headache             |                           |                                                                                                    | 784.0               | Low Back Pain               |                     | 7                 | 24.2            |
| Lethargy             |                           |                                                                                                    | 780.79              | Pharyngitis, Acute          |                     | 4                 | 62              |
| Linoma unsnerifie    | ed site                   | de la companya de la companya de la companya de la companya de la companya de la companya de la companya de la | 214.9               | <u> </u>                    |                     |                   |                 |
| add Common Asses     | ssment   Diagnosis Co     | ode Lookup                                                                                                    |                     |                             |                     |                   |                 |
|                      |                           |                                                                                                    |                     |                             | 1                   |                   | ٦               |
| x description:       |                           |                                                                                                    | Coo                 | ie: Status:                 |                     | Site:             | 1               |
| Impression:          |                           |                                                                                                    |                     | Differential Dx:            |                     |                   |                 |
|                      |                           |                                                                                                    |                     |                             |                     |                   |                 |
| Mark diagnosis       | as chronic Add asse       | essment to: 🔲 Clinical pr                                                                                      | oblems 📕 Mytrack    | ed problems 🛛 🔲 My favorite | s                   |                   | (Add/Updat      |

from the patient's previous Diagnoses History, the Problems list, or your My Favorites list.

| essments            | My Plan                    | A/P Details               | Labs              |          | Diagnostics             | Referrals           | Office Procedures | Cosign Or      |
|---------------------|----------------------------|---------------------------|-------------------|----------|-------------------------|---------------------|-------------------|----------------|
|                     | iviy rian                  | Ayr Details               |                   |          | Diagnostics             | Referruis           | Unice Frotedures  | - congri orr   |
| ay's Concerns/Re    | eason for Visit:           |                           |                   |          |                         |                     |                   |                |
| odgn                |                            |                           |                   |          |                         |                     |                   |                |
| Celect a row from a | any arid to add to Today's | (Assessments) 🔽 Add Acco  | semante on 1 cliv | rk       | Clinical Droblams       |                     |                   |                |
| )iagnosis History   | I Show Chronic only        | /                         | ssinents on 1-cit | LIL.     |                         | how My Tracked prob | lams 🗖 No         | active problem |
| Diagnosis Descri    | intion                     |                           | / Code            |          | Description             | now my nacked prob  |                   | Onset Date     |
| Acute larvngitis v  | without mention of obs     | truction                  | 464.00            |          | Allergic rhinitis       |                     |                   |                |
| Allergic Rhinitis   | without mention of obs     | lidelon                   | 477.9             |          | Benign essential hyper  | tension             |                   |                |
| Asymptomatic po     | ostmenonausal status (a    | age-related) (natural)    | V49.81            |          | Osteoarthritis of knee  |                     |                   |                |
| Benjan essential    | hypertension               | ac related (natural)      | 401.1             |          | Postmenopausal          |                     |                   | 01/29/2014     |
| Chronic frontal s   | sinusitis                  |                           | 473.1             |          | r .                     | -                   |                   |                |
| Constipation un     | nspecified                 |                           | 564.00            |          | My Favorites Favorites  | Category: All       | Filter:           |                |
| Cough               |                            |                           | 786.2             |          | Description             |                     | 10                | To da          |
| Dysuria             |                            |                           | 788.1             |          | Couch                   |                     |                   | 186.2          |
| Fever               |                            |                           | 780.60            |          | Lethardy                |                     | 1                 | 780.79         |
| Headache            |                            |                           | 784.0             |          | Low Back Pain           |                     | 1                 | 20.75          |
| Lethargy            |                            |                           | 780.79            |          | Phanyngitis Acute       |                     | 1                 | 162            |
| Linoma unsnerif     | fied site                  |                           | 214.9             | •        | Finally rights, Acute   |                     |                   | 104            |
| x description:      |                            |                           |                   | Code: [  | Status:                 |                     | Site:             |                |
| Impression          |                            |                           |                   |          |                         |                     |                   |                |
| 🦕 Mark djagnosi     | is as chronic Add asse     | ssmentito: 📮 Clinical pri | oblems 🔲 Myt      | racked p | roblems 🛛 🔲 My favorite | 6 <b>.</b> .        | •11 •             | Add/Upd        |
| <i>lickin</i>       | ia the A                   | ad Comn                   | non As            | sse      | ssment                  | outton              | will aive v       | vou a          |
|                     |                            |                           |                   |          |                         |                     | <u> </u>          |                |
| ay's Assessments    | • • • • • •                | chant lic                 | t of c            | om       | mon diac                | nncoc               |                   |                |
| unert               | nil-liko                   |                           |                   |          |                         |                     |                   |                |
| upert               | Dill-like                  | 51101 1 115               |                   | UIII     |                         | ,                   |                   |                |
| upert               | Dill-like                  | 51101 1 115               | 1010              | om       | mon anag                |                     |                   |                |
| superb              | Dill-like                  | 51101 1 115               |                   | om       |                         | ,                   |                   |                |
| supert              | Dill-like                  | 51101 1 115               |                   | om       |                         | ,                   |                   |                |
| supert              | Dill-like                  | 51101 1 115               |                   | om       |                         |                     |                   |                |
| supert              | Dill-like                  | 51101 1 115               |                   |          |                         |                     |                   |                |
| supert              | Dill-like                  | 51101 1 115               |                   | UIII     |                         | ,                   |                   |                |
| upert               | Dill-like                  | 51101 1 115               |                   | om       |                         | ,                   |                   |                |
| supert              | Dill-like                  | 51101 1 115               |                   |          |                         |                     |                   |                |

#### Common Assessment

| Cardiovascular/Circulatory                  |        | Gastrointestinal                                            |               | Health Mail tenance                                 |                                     |                                 |                          |
|---------------------------------------------|--------|-------------------------------------------------------------|---------------|-----------------------------------------------------|-------------------------------------|---------------------------------|--------------------------|
| Abnormal ECG<br>+ Anemia<br>+ Arrythmias    | 794.31 | + Abdominal pain<br>Abnormal transaminase/LDH<br>+ Bleeding | 790.4         | + Exams<br>+ Long-terr<br>+ Screening codes         | 's As                               | ssessments.                     | 780.4<br>784.0<br>546.90 |
| Chest pain                                  | 786.50 | Constipation                                                | 564.00        | + Vaccines/immunizations                            |                                     | Syncope                         | 780.2                    |
| Coronary artherosclerosis                   | 414.00 | Diarrhea                                                    | 787.91        | Immunologic                                         |                                     |                                 |                          |
| Edema, localized                            | 782.3  | + Diverticular disease                                      |               | + Allergy                                           |                                     | Persona & Family History        |                          |
| Elevated BP w/o HTN<br>+ Heart Failure      | 796.2  | + Gastroenteritis<br>Gastroesophageal reflux                | 530.81        | + Autoimmunue disorders<br>Chronic fatigue syndrome | 780.71                              | Psychia ric/Mental Disorders    |                          |
| + Hypertension                              | 705 1  | Hemorrhoids                                                 | 455.6         | Infectious Disease                                  |                                     | Anxiety state                   | 300.00                   |
| Palpitations                                | 705.1  | + Nausea/vomiting                                           | 504.1         | + Hepatitis                                         |                                     | Insonnia                        | 780.52                   |
| Dermatologic                                |        | Genitourinary                                               |               | Herpes zoster                                       | 053.9                               | Tobacco use disorder            | 305.1                    |
| Acne                                        | 706.1  | + Calculus                                                  |               | + Sexually Transmitted                              |                                     | Respiratory                     |                          |
| + Cellulitis/abscess<br>+ Dermatitis/eczema |        | Dysuria<br>+ Hematuria                                      | 788.1         | Viral infection<br>Metabolic/Endocrine              | 079.99                              | + Astrima<br>Biorichitis, acute | 466.0                    |
| Ingrown nail                                | 703.0  | + Kidney Disease                                            |               | + Diabetes Mellitus                                 |                                     | COPD                            | 496                      |
| + Neoplasms of Skin                         |        | Urinary frequency                                           | 788.41        | + Lipid disorders                                   |                                     | Cough                           | 786.2                    |
| Rash                                        | 782.1  | + Urinary Incontinence                                      |               | OLesity                                             | 278.00                              | Dyspnea                         | 786.05                   |
| Skin lesion                                 | 709.9  | Urinary tract infection                                     | 599.0         | + Thy wid disorders                                 |                                     | Upper Resp Infect, acute        | 465.9                    |
| Warts                                       | 078.10 | Head, Eyes, Ears, Nose, Throat                              |               | Musculoskeletal                                     |                                     | Signs & Symptoms                |                          |
| Clicking                                    | any it | em that is a                                                | 4775<br>380.4 | Low bach<br>Ngkbm Get Common Dl<br>Myalgia          | opickList                           |                                 | ×                        |
| Chenny                                      | uny n  |                                                             | 372.30        | Osteon DESCRIPTION                                  | Co<br>TEBOLEMIA 273                 | de                              |                          |
| bold he                                     | ading  | or has a + s                                                | ign           | Pain, joi<br>Sciatica                               | IDEMIA 272<br>IDEMIA 272<br>IIA 272 | 2.1<br>2.2                      |                          |

will bring up a picklist of related diagnoses. Here we'll click Lipid disorders & pick Mixed Hyperlipidemia 272.2.

272.1 IRE HYPERGLYCERIDEMIA Pain, joi 272.2 MIXED HYPEBLIPIDEMIA Sciatica HYPERLIPIDEMIA NEC/NOS 272.4 Sprain/s LIPOPROTEIN DEFICIENCIES 272.5 eoplasti Benign Maligna Refresh Cancel

X

### Common Assessment

| Cardiovascular/Circulatory                                                                                                    |                                  | Gastrointestinal                                                                                                    |                                                             | Health Maintenance                                                                                                    |                                                                | Neurologic                                                                                       |                                                                                         |
|----------------------------------------------------------------------------------------------------|----------------------------------|----------------------------------------------------------------------------------------------------|-------------------------------------------------------------|----------------------------------------------------------------------------------------------------|----------------------------------------------------------------|--------------------------------------------------------------------------------------------------|-----------------------------------------------------------------------------------------|
| Abnormal ECG                                                                                                    | 794.31                           | + Abdominal pain                                                                                                    |                                                             | + Exams                                                                                                    |                                                                | Dizziness/vertigo                                                                                | 780.4                                                                                   |
| + Anemia                                                                                                    | 10000                            | Abnormal transaminase/LDH                                                                                                    | 790.4                                                       | + Long-term Medication Use                                                                                                    |                                                                | Headache                                                                                         | 784.0                                                                                   |
| + Arrythmias                                                                                                    |                                  | + Bleeding                                                                                                    |                                                             | + Screening codes                                                                                                    |                                                                | Migraine                                                                                         | 346.90                                                                                  |
| Chest nain                                                                                                    | 786.50                           | Constinution                                                                                                    | 564.00                                                      | + Vaccines/immunizations                                                                                                    |                                                                | Syncone                                                                                          | 780.2                                                                                   |
| Coronary artherosclerosis                                                                                                    | 414.00                           | Diarrhea                                                                                                    | 787.91                                                      | Immunologic                                                                                                    |                                                                | 27.11002                                                                                         |                                                                                         |
| Edema localized                                                                                                    | 782.3                            | + Diverticular disease                                                                                                    |                                                             | + Allergy                                                                                                    | _                                                              | Personal & Family History                                                                        |                                                                                         |
| Elevated BD w/o HTN                                                                                                    | 796.2                            | + Gastroenteritis                                                                                                    |                                                             | + Autoimmunue disorders                                                                                                    |                                                                | · · · · · · · · · · · · · · · · · · ·                                                            |                                                                                         |
| + Heart Failure                                                                                                    |                                  | Gastroesophageal reflux                                                                                                    | 530.81                                                      | Chronic fatigue syndrome                                                                                                    | 780.71                                                         | Psychiatric/Mental Disorders                                                                     |                                                                                         |
| + Hypertension                                                                                                    |                                  | Hemorrhoids                                                                                                    | 455.6                                                       | Infectious Disease                                                                                                    |                                                                | Anxiety state                                                                                    | 300.00                                                                                  |
| Palpitations                                                                                                    | 785.1                            | Irritable bowel syndrome                                                                                                    | 564.1                                                       | + Exposure                                                                                                    |                                                                | Depression                                                                                       | 311                                                                                     |
| - alphations                                                                                                    |                                  | + Nausea/vomiting                                                                                                    | 55112                                                       | + Hepatitis                                                                                                    |                                                                | Insomnia                                                                                         | 780.52                                                                                  |
|                                                                                                    |                                  |                                                                                                    |                                                             | 1                                                                                                    |                                                                |                                                                                                  |                                                                                         |
| Dermatologic                                                                                                    |                                  | Genitourinary                                                                                                    |                                                             | Herpes zoster                                                                                                    | 053.9                                                          | Tobacco use disorder                                                                             | 305.1                                                                                   |
| Dermatologic                                                                                                    | 706.1                            | Genitourinary<br>+ Calculus                                                                                                    |                                                             | Herpes zoster<br>+ Sexually Transmitted                                                                                                    | 053.9                                                          | Tobacco use disorder<br>Respiratory                                                              | 305.1                                                                                   |
| Dermatologic<br>Acne<br>+ Cellu Invanscess                                                                                                    | 706.1                            | Genitourinary<br>+ Calculus                                                                                                    | 788.1                                                       | Herpes zoster<br>+ Sexually Transmitted<br>Viral infection                                                                                                    | 053.9<br>079.99                                                | Tobacco use disorder<br>Respiratory<br>+ Asthma                                                  | 305.1                                                                                   |
| Dermatologic<br>Acne<br>+ Cellu The rate of the rate of the    | 706.1                            | Genitourinary                                                                                                    |                                                             | Herpes zoster<br>+ Sexually Transmitted<br>Viral infection<br>Metabolic/Endocrine                                                                                                    | 053.9<br>079.99                                                | Tobacco use disorder<br>Respiratory<br>+ Asthma<br>Bronchitis, acute                             | 305.1                                                                                   |
| Acne<br>+ Cellu<br>+ Dern<br>Ingre These                                                                                                    | 706.1<br>diagn                   | Genitourinary<br>+ Calculus                                                                                                    | ded                                                         | Herpes zoster<br>+ Sexually Transmitted<br>Viral infection<br>Metabolic/Endocrine<br>+ Diabetes Mellitus                                                                                                    | 053.9<br>079.99                                                | Tobacco use disorder<br>Respiratory<br>+ Asthma<br>Bronchitis, acute<br>COPD                     | 305.1<br>466.0<br>496                                                                   |
| Acne<br>+ Cellu<br>+ Derna These<br>Ingrandian of the second<br>+ Neor and the second second s | diagn                            | Genitourinary<br>+ Calculus                                                                                                    | 768.1<br>ded<br>768.41                                      | Herpes zoster<br>+ Sexually Transmitted<br>Viral infection<br>Metabolic/Endocrine<br>+ Diabetes Mellitus<br>+ Lipid disorders                                                                                                    | 053.9<br>079.99                                                | Tobacco use disorder<br>Respiratory<br>+ Asthma<br>Bronchitis, acute<br>COPD<br>Cough            | 305.1<br>466.0<br>496<br>786.2                                                          |
| Acne<br>+ Celly<br>+ Dern These<br>Ingri<br>+ Neor<br>Rast to Tod                                                                                                    | diagn                            | Genitourinary<br>+ Calculus<br>OSES are add<br>Assessments                                                                                                    | 768.4<br>ded<br>768.41                                      | Herpes zoster<br>+ Sexually Transmitted<br>Viral infection<br>Metabolic/Endocrine<br>+ Diabetes Mellitus<br>+ Lipid disorders<br>Obesity                                                                                                    | 053.9<br>079.99<br>                                            | Tobacco use disorder<br>Respiratory<br>+ Asthma<br>Bronchitis, acute<br>COPD<br>Cough<br>Dyspnea | 305.1<br>466.0<br>496<br>786.2<br>786.05                                                |
| Acne<br>+ Cellu<br>+ Dern<br>Ingro<br>+ Neor<br>Rash<br>Skin                                                                                                    | diagn<br>ay's                    | Genitourinary<br>+ Calculus<br>OSES are add<br>Assessments                                                                                                    | 788.4<br>ded<br>788.41<br>5.00 0                            | Herpes zoster<br>+ Sexually Transmitted<br>Viral infection<br>Metabolic/Endocrine<br>+ Diabetes Mellitus<br>+ Lipid disorders<br>Obesity<br>+ Thyroid disorders                                                                                                    | 053.9<br>079.99<br><br>278.00                                  | Tobacco use disorder<br>Respiratory                                                              | 305.1<br>466.0<br>496<br>786.2<br>786.05<br>465.9                                       |
| Acne<br>+ Cellu<br>+ Dern<br>Ingro<br>+ Neor<br>Rast<br>Skin<br>Warts                                                                                                    | 706.1<br>diagn<br>ay's           | Genitourinary<br>+ Calculus<br>oses are ado<br>Assessments<br>Head, Eyes, Ears, Nose, Throat                                                                                                    | 788.1<br>ded<br>5.<br>788.41<br>5.00.0                      | Herpes zoster<br>+ Sexually Transmitted<br>Viral infection<br>Metabolic/Endocrine<br>+ Diabetes Mellitus<br>+ Lipid disorders<br>Obesity<br>+ Thyroid disorders<br>Musculoskeletal                                                                                                    | 053.9<br>079.99<br><br>278.00                                  | Tobacco use disorder<br>Respiratory                                                              | 305.1<br>466.0<br>496<br>786.2<br>786.05<br>465.9                                       |
| Acne<br>+ Cellu<br>+ Dern<br>Ingre<br>+ Neor<br>Rast<br>Skin<br>Warts                                                                                                    | 706.1<br>diagn<br>ay's<br>078.10 | Genitourinary<br>+ Calculus<br>OSES are add<br>Assessments<br>Head, Eyes, Ears, Nose, Throat<br>Allergic rhinitis                                                                                         | 788.4<br>ded<br>5.00.0<br>477.9                             | Herpes zoster<br>+ Sexually Transmitted<br>Viral infection<br>Metabolic/Endocrine<br>+ Diabetes Mellitus<br>+ Lipid disorders<br>Obesity<br>+ Thyroid disorders<br>Musculoskeletal<br>Low back pain                                                                                                | 053.9<br>079.99<br>278.00<br>724.2                             | Tobacco use disorder<br>Respiratory                                                              | 305.1<br>466.0<br>496<br>786.2<br>786.05<br>465.9<br>780.79                             |
| Acne<br>+ Cellu<br>+ Dern<br>Ingress<br>+ Neor<br>Rast<br>Skin<br>Warts                                                                                                    | 706.1<br>diagn<br>ay's           | Genitourinary<br>+ Calculus<br>OSES are ado<br>Assessments<br>Head, Eyes, Ears, Nose, Throat<br>Allergic rhinitis<br>Cerumen impaction                                                                    | 788.1<br>ded<br>788.41<br>5.00.0<br>477.9<br>380.4          | Herpes zoster<br>+ Sexually Transmitted<br>Viral infection<br>Metabolic/Endocrine<br>+ Diabetes Mellitus<br>+ Lipid disorders<br>Obesity<br>+ Thyroid disorders<br>Musculoskeletal<br>Low back pain<br>Myalgia/myositis                                                                            | 053.9<br>079.99<br>278.00<br>724.2<br>729.1                    | Tobacco use disorder<br>Respiratory                                                              | 305.1<br>466.0<br>496<br>786.2<br>786.05<br>465.9<br>780.79<br>780.60                   |
| Acne<br>+ Cellu<br>+ Dern <b>These</b><br>Ingress <b>These</b><br>Rash <b>TO Tod</b><br>Skin<br>Warts                                                                                                    | 706.1<br>diagn<br>ay's<br>078.10 | Genitourinary<br>+ Calculus<br>OSES are add<br>Assessments<br>Head, Eyes, Ears, Nose, Throat<br>Allergic rhinitis<br>Cerumen impaction<br>Conjunctivitis                                                  | 788.1<br>ded<br>788.41<br>599.0<br>477.9<br>380.4<br>372.30 | Herpes zoster<br>+ Sexually Transmitted<br>Viral infection<br>Metabolic/Endocrine<br>+ Diabetes Mellitus<br>+ Lipid disorders<br>Obesity<br>+ Thyroid disorders<br>Musculoskeletal<br>Low back pain<br>Myalgia/myositis<br>+ Osteoarthritis                                                        | 053.9<br>079.99<br>278.00<br>724.2<br>729.1                    | Tobacco use disorder<br>Respiratory                                                              | 305.1<br>466.0<br>496<br>786.2<br>786.05<br>465.9<br>780.79<br>780.60<br>785.6          |
| Acne<br>+ Cellu<br>+ Dern <b>These</b><br>Ingre<br>+ Neor<br>Rash <b>TO Tod</b><br>Skin<br>Warts                                                                                                    | 706.1<br>diagn<br>ay's<br>078.10 | Genitourinary<br>+ Calculus<br>OSES are add<br>Assessments<br>Head, Eyes, Ears, Nose, Throat _<br>Allergic rhinitis<br>Cerumen impaction<br>Conjunctivitis<br>+ Otitis                                    | 788.4<br>788.41<br>599.0<br>477.9<br>380.4<br>372.30        | Herpes zoster<br>+ Sexually Transmitted<br>Viral infection<br>Metabolic/Endocrine<br>+ Diabetes Mellitus<br>+ Lipid disorders<br>Obesity<br>+ Thyroid disorders<br>Musculoskeletal<br>Low back pain<br>Myalgia/myositis<br>+ Osteoarthritis<br>Osteoporosis                                        | 053.9<br>079.99<br>278.00<br>724.2<br>729.1<br>733.00          | Tobacco use disorder<br>Respiratory                                                              | 305.1<br>466.0<br>496<br>786.2<br>786.05<br>465.9<br>780.79<br>780.60<br>785.6          |
| Acne<br>+ Cellu<br>+ Dern These<br>Ingra<br>+ Neor<br>Rash<br>Skin<br>Warts                                                                                                    | 706.1<br>diagn<br>ay's<br>078.10 | Genitourinary<br>+ Calculus<br>OSES are add<br>Assessments<br>Head, Eyes, Ears, Nose, Throat<br>Allergic rhinitis<br>Cerumen impaction<br>Conjunctivitis<br>+ Otitis<br>Pharyngitis, acute                | 788.4<br>788.41<br>55000<br>477.9<br>380.4<br>372.30<br>462 | Herpes zoster<br>+ Sexually Transmitted<br>Viral infection<br>Metabolic/Endocrine<br>+ Diabetes Mellitus<br>+ Lipid disorders<br>Obesity<br>+ Thyroid disorders<br>Musculoskeletal<br>Low back pain<br>Myalgia/myositis<br>+ Osteoarthritis<br>Osteoporosis<br>+ Pain, joint/extremity             | 053.9<br>079.99<br>278.00<br>724.2<br>729.1<br>733.00          | Tobacco use disorder<br>Respiratory                                                              | 305.1<br>466.0<br>496<br>786.2<br>786.05<br>465.9<br>780.79<br>780.60<br>785.6          |
| Acne<br>+ Cellu<br>+ Dern These<br>Ingra<br>+ Neor<br>Rast<br>Skin<br>Warts                                                                                                    | 706.1<br>diagn<br>ay's<br>078.10 | Genitourinary<br>+ Calculus<br>OSES are add<br>Assessments<br>Head, Eyes, Ears, Nose, Throat<br>Allergic rhinitis<br>Cerumen impaction<br>Conjunctivitis<br>+ Otitis<br>Pharyngitis, acute<br>+ Sinusitis | 477.9<br>380.4<br>372.30<br>462                             | Herpes zoster<br>+ Sexually Transmitted<br>Viral infection<br>Metabolic/Endocrine<br>+ Diabetes Mellitus<br>+ Lipid disorders<br>Obesity<br>+ Thyroid disorders<br>Musculoskeletal<br>Low back pain<br>Myalgia/myositis<br>+ Osteoarthritis<br>Osteoporosis<br>+ Pain, joint/extremity<br>Sciatica | 053.9<br>079.99<br>278.00<br>724.2<br>729.1<br>733.00<br>724.3 | Tobacco use disorder<br>Respiratory                                                              | 305.1<br>466.0<br>496<br>786.2<br>786.05<br>465.9<br>780.79<br>780.60<br>785.6<br>V25.9 |

Today's Assessments

 #
 Diagnosis Description
 Code
 Status

 1
 COPD
 496
 200

 2
 Mixed Hyperlipidemia
 272.2
 272.2

 Remove
 Save & Close

×

| dd or Update Assessn             | nent                     |                             |                     |                            |                      |                   |                 |
|----------------------------------|--------------------------|-----------------------------|---------------------|----------------------------|----------------------|-------------------|-----------------|
| Assessments                      | My Plan                  | A/P Details                 | Labs                | Diagnostics                | Referrals            | Office Procedures | Cosign Orders   |
| Today's Concerns/Re              | ason for Visit:          |                             |                     |                            |                      |                   | (               |
| 1. Cough                         |                          |                             |                     |                            |                      |                   |                 |
| Kalast a row from a              | any avid to add to Today | in According to Andre Andre |                     | ar : 15 11                 |                      |                   |                 |
| Diagnosis History                | Show Chronic on          | ns Assessments) I♥ Add Ass  | essments on 1-click |                            | Show My Tracked prob | lams 🗖 No         | active problems |
| Diagnostic Descrit               | ntion                    | 4                           | (Code               |                            | Show My Hacked prob  |                   | Onset Date      |
| Acute laryngitis v               | without mention of ob    | ostruction                  | 464.00              | Allergic rhinitis          |                      |                   |                 |
| Allergic Rhinitis                |                          |                             | 477.0               | Benign essential hype      | rtension             |                   |                 |
| Asymptomatic po                  |                          |                             | V49.81              | Osteoarthritis of knee     |                      |                   |                 |
| Letso                            |                          | D TO THE                    | 401.1               | Postmenopausal             |                      |                   | 01/29/2014      |
| Decisional                       | inusitis                 |                             | CODD P              | My Favorites Favorites     | Category: All        | Filter:           |                 |
| Prodie                           | IIST.                    | Select                      | JUPD a              | Description                |                      |                   | ode             |
| Caugh                            | ارار ۵ مارا              |                             | 786.2               | Cough                      |                      | 7                 | 86.2            |
| CIICK T                          | ne Add                   | assessn                     | ient to             | Lethargy                   |                      | 7                 | 80.79           |
| Eever<br>Oli taasit              | 1 - L - L - L            |                             | 780.60              | Low Back Pain              |                      | 7                 | 24.2            |
| I Clinico                        | il broble                | ems chec                    | KDOX.               | Pharyngitis, Acute         |                      | 4                 | 62              |
| Add Common Act                   |                          | lode Lookup                 |                     |                            |                      |                   |                 |
| Dx description:                  | OPD                      |                             | Code                | 496 Statue                 |                      | Cita:             | -               |
|                                  | 010                      |                             |                     |                            |                      | Site: 1           |                 |
| Impression:                      |                          |                             |                     | Differential Dx:           |                      |                   |                 |
| Mark diagnosi                    | s as chronic Add ass     | essment to: 🔽 Clinical pr   | oblems 🔽 My tracked | d problems 🔲 My favorite   | •5                   |                   | Add/Update      |
|                                  |                          |                             |                     |                            |                      |                   |                 |
| Today's Assessments              | 5                        |                             |                     | 1                          |                      |                   |                 |
| Description(cod                  | de) Status Site          |                             | 1                   | mpresssion/Differential Dx |                      |                   |                 |
| 1 COPD (496)<br>2 Mixed Hyperlin | idemia (272.2)           |                             |                     |                            |                      |                   |                 |
| 2 Wixed Hypelinp                 | ideilia (272.2)          |                             |                     | _                          |                      |                   |                 |
| Vou car                          | n alco cl                | lick Monl                   | ,                   | Then                       | dick Ad              | d/l Indat         |                 |
| 70u cui                          | 1 4150 CI                | iich Mui r                  |                     | inenc                      | IICK AU              | u opuun           | <b>e</b> .      |
| diagnoc                          | tic oc ch                | nonic +                     | hough               |                            |                      |                   |                 |
| ulugnos                          | ns us cr                 | nome, n                     | lough               |                            |                      |                   |                 |
| that co                          | ame nn                   | atty muc                    | h                   |                            |                      |                   |                 |
| mul se                           | ens pre                  | erry muc                    | J. L.               |                            | Sav                  | /e & Close Sort   | Remove          |
| implied                          | hono                     |                             |                     |                            |                      |                   |                 |
|                                  |                          |                             |                     |                            |                      |                   |                 |

| AUU VI VVUULE ASSESSIIIE | 81.5 |
|--------------------------|------|

## COPD is now on the Problem list. (I've added Mixed Hyperlipidemia as well in a similar fashion.)

| Diagnosis Description                                                                                                    | / Code                                                                                                    |                         | Description                                                                                                    | Onset Date     |
|----------------------------------------------------------------------------------------------------|----------------------------------------------------------------------------------------------------|-------------------------|----------------------------------------------------------------------------------------------------|----------------|
| Acute langatis without mention of obstruction                                                                                                    | 464.00                                                                                                    |                         | Allergic rhinitis                                                                                                    |                |
| Allergic Rhinitis                                                                                                    | 477.9                                                                                                    |                         | Benign essential hypertension                                                                                                    |                |
| Asymptomatic postmenopausal status (age-related) (natural)                                                                                                    | V49.81                                                                                                    |                         | Chronic obstructive lung disease                                                                                                    | 02/24/2014     |
| Benign essential hypertension                                                                                                    | 401.1                                                                                                    |                         |                                                                                                    | F              |
| Chronic frontal sinusitis                                                                                                    | 473.1                                                                                                    |                         |                                                                                                    |                |
| Constipation, unspecified                                                                                                    | 564.00                                                                                                    |                         | My Favorites Favorites Category: All                                                                                                    | Filter:        |
| COPD                                                                                                    | 496                                                                                                    |                         | Description                                                                                                    | Code           |
| Cough                                                                                                    | 786.2                                                                                                    |                         | Cough                                                                                                    | 786.2          |
| Dysuria                                                                                                    | 788.1                                                                                                    |                         | Latharay                                                                                                    | 790.2          |
| Fever                                                                                                    | 780.60                                                                                                    |                         | Low Back Pain                                                                                                    | 700.79         |
|                                                                                                    | and the second second s |                         | LOW BACK Pain                                                                                                    | 124.2          |
| Headache                                                                                                    | 784.0                                                                                                    |                         | Phanenaitic Acute                                                                                                    | 460            |
| Headache<br>Letharov<br>Add Common Assessment   Diagnosis Code Lookup<br>x description: Mixed Hyperlipidemia                                                                                                    | 784.0                                                                                                    | Code:                   | Pharyngitis, Acute 272.2 Status: Site:                                                                                                    | 462            |
| Headache<br>Letharov<br>Add Common Assessment   Diagnosis Code Lookup<br>x description: Mixed Hyperlipidemia<br>Impression:                                                                                                    | 784.0<br>780 79                                                                                                    | Code:<br>D<br>tracked p | Pharyngitis, Acute       272.2     Status:       ifferential Dx:       problems       My favorites                                           | 462<br>Add/Upo |
| Headache Letharov Add Common Assessment   Diagnosis Code Lookup  x description: Mixed Hyperlipidemia Impression: Mark diagnosis as chronic Add assessment to: Clinical pro ay's Assessments Description(code) Status Site                                         | 784.0<br>780 79                                                                                                    | Code:                   | Pharyngitis, Acute         272.2       Status:         ifferential Dx:         problem:       My favorites                                   | 462<br>Add/Upo |
| Headache Letharov Add Common Assessment   Diagnosis Code Lookup  x description: Mixed Hyperlipidemia Impression: Mark diagnosis as chronic Add assessment to: Clinical pro ay's Assessments Description(code) Status Site COPD (496)                              | 784.0<br>780 79                                                                                                    | Code:<br>D<br>tracked p | Pharyngitis, Acute         272.2       Status:         ifferential Dx:         problems:       My favorites                                  | 462<br>Add/Upo |
| Headache Letharov Add Common Assessment   Diagnosis Code Lookup  x description: Mixed Hyperlipidemia Impression: Mark diagnosis as chronic Add assessment to: Clinical pro ay's Assessments Description(code) Status Site COPD (496) Mixed Hyperlipidemia (272.2) | 784.0<br>780 79                                                                                                    | Code:<br>D<br>tracked p | Pharyngitis, Acute         272.2       Status:         ifferential Dx:         problem:       My favorites         presssion/Differential Dx | 462<br>Add/Upo |
| Headache Letharow Add Common Assessment   Diagnosis Code Lookup  x description: Mixed Hyperlipidemia Impression: Mark diagnosis as chronic Add assessment to: Clinical pr ay's Assessments Description(code) Status Site COPD (496) Mixed Hyperlipidemia (272.2)  | 784.0<br>780 79                                                                                                    | Code:<br>D<br>tracked p | Pharyngitis, Acute         272.2       Status:         ifferential Dx:         problem:       My favorites         presssion/Differential Dx | 462<br>Add/Upo |

list. Select Mixed Hyperlipidemia, then check the Add assessment to My favorites checkbox.

×

Cosign Orders

| Favorites Category                                                                                                    | you wou                                                                                                    | ld like to ad                                                                                                    | ld it to.                                              |                                                              |
|----------------------------------------------------------------------------------------------------|----------------------------------------------------------------------------------------------------|----------------------------------------------------------------------------------------------------|--------------------------------------------------------|--------------------------------------------------------------|
| Diagnosis Description         Acute laryngitis without mention of obstruction         Allergic Rhinitis         Asymptomatic postmenopausal status (age-related) (natura         Benign essential hypertension         Chronic frontal sinusitis         Constipation, unspecified         COPD         Cough         Dysuria         Fever         Headache         Letharow         Add Common Assessment [Diagnosis Code Lookup | ∠         Code           464.00         477.9           401.1         473.1           564.00         496           786.2         788.1           780.60         784.0           780.79         780.79 | Description     Allergic rhinitis     Benign essential hyperten     Chronic obstructive lung o     My Favorites Favorites Cat     Description     Cough     Lethargy     Low back pain     Pharyngitis, Acute | tegory: All                                            | Onset Date                                                   |
| Dx description: Mixed Hyperlipidemia Impression: Mark diagnosis as chronic Add assessment to: Clini                                                                                                    | ical problems 🗖 My tra                                                                                                    | Code:       272.2       Status:         Differential Dx:                                                                                                    | Site:                                                  | (Add/Updat                                                   |
| Description(code) Status Site COPD (496)                                                                                                    |                                                                                                    | Impresssion/Differential Dx                                                                                                    |                                                        |                                                              |
| Alternately, you can<br>arrow & select from<br>already established.                                                                                                    | click th<br>categor<br>Here I                                                                                                    | e dropdown<br>ies you've<br>'ll pick                                                                                                    | Ngkbn i D<br>Diag F.<br>CV<br>Metabo<br>Misc<br>Pulmon | <b>iagnosis Favorite Mst</b><br>avorite Name<br>blic<br>hary |

| r Update Assessm      | ent                     |                            |                    |          |                          |                      |                   |                   |
|-----------------------|-------------------------|----------------------------|--------------------|----------|--------------------------|----------------------|-------------------|-------------------|
| ssessments            | My Plan                 | A/P Details                | Labs               |          | Diagnostics              | Referrals            | Office Procedures | Cosign Ord        |
| day's Concerns/Rea    | ason for Visit:         |                            |                    |          |                          |                      |                   |                   |
| . Cough               |                         |                            |                    | Nh       | ien done                 | , click 🖊            | Add/Upd           | ate. I            |
| (Select a row from ar | ny arid to add to Today | /s Assessments) 🔽 Add Asse | essments on 1-clic | ¢        | Clinical Problems        | <b>,</b>             |                   |                   |
| Diagnosis History     | Show Chronic onl        | ly                         |                    | -        | Show Chronic S           | Show My Tracked prot | olems 🗖 No        | o active problems |
| Diagnosis Descrip     | otion                   |                            | / Code             |          | Description              |                      |                   | Onset Date 🔺      |
| Acute laryngitis w    | rithout mention of ob   | struction                  | 464.00             |          | Allergic rhinitis        |                      |                   |                   |
| Allergic Rhinitis     |                         |                            | 477.9              |          | Benign essential hyper   | rtension             |                   |                   |
| Asymptomatic pos      | stmenopausal status (   | (age-related) (natural)    | V49.81             |          | Chronic obstructive lu   | ng disease           |                   | 02/24/2014 👻      |
| Benign essential h    | hypertension            |                            | 401.1              |          | •                        |                      |                   | •                 |
| Chronic frontal sir   | nusitis                 |                            | 473.1              |          |                          |                      |                   |                   |
| Constipation, uns     | specified               |                            | 564.00             |          | My Favorites Favorites   | Category: All        | Filter:           |                   |
| COPD                  |                         |                            | 496                |          | Description              |                      |                   | ode               |
| Cough                 |                         |                            | 786.2              |          | Cough                    |                      |                   | 7.6.2             |
| Dysuria               |                         |                            | 788.1              |          | Lethargy                 |                      |                   | 780.79            |
| Fever                 |                         |                            | 780.60             |          | Low back nain            |                      |                   | 724.2             |
| Headache              |                         |                            | 784.0              | -        | Phanyngitis Acute        |                      |                   | 462               |
| Letharov              |                         |                            | 780 79             | -        | inalyngicis, Acute       |                      |                   | 102               |
| Dx description: Mi    | ixed Hyperlipidemia     |                            |                    | Code:    | 272.2 Status:            | ]                    | Site:             |                   |
| Impression:           |                         |                            |                    | Dif      | fferential Dx:           |                      |                   |                   |
| 🗖 Mark diagnosis      | as chronic Add ass      | essment to: 🧖 Clinical pr  | oblems 🗖 Mytr      | acked pi | roblems 🔽 My favorite    | es Metabolic         |                   | Add/Upda          |
| day's Assessments     |                         |                            |                    |          |                          |                      |                   |                   |
| Description(cod       | e) Status Site          |                            |                    | Imp      | resssion/Differential Dx |                      |                   |                   |
| COPD (496)            |                         |                            |                    |          |                          |                      |                   |                   |
| Mixed Hyperlipio      | demia (272.2)           |                            |                    |          |                          |                      |                   |                   |
| 60 B404 34            | 974 M.6                 |                            |                    | 6.61     |                          |                      |                   |                   |
|                       | •                       |                            | •                  | • •      |                          |                      |                   |                   |
|                       | h thom                  | act than                   | nuah c             | lind     | nncic ca                 | parch                |                   |                   |
|                       | ine m                   |                            | Jugne              | nug      | j10313 30                |                      |                   |                   |
|                       |                         | alial N:                   |                    | - 1      |                          | Luur I               |                   |                   |
|                       |                         |                            | nnnci              | 5 (      | .00e I 00                |                      |                   |                   |
|                       |                         | , CHCK DI                  | ugilosi            |          |                          |                      |                   |                   |
| cap                   | babiiity                | , CHCK DI                  | ugnosi             |          |                          |                      |                   |                   |

There are several ways to search here. You can select from the patient's prior diagnoses, chronic problems, your "My Favorites" list, & categorized lists of related diagnoses.

| <b>Q</b> Enter search term                                                                                                    |                                   |                     | Search X      |
|----------------------------------------------------------------------------------------------------|-----------------------------------|---------------------|---------------|
| All Diagnoses<br>Patient's Diagnoses<br>Patient's Chronic Diagno<br>Favorites<br>Metabolic<br>CV<br>Pulmonary<br>Misc<br>Categories<br>Abnormal Tests/L<br>Accucheck<br>Acute Otitis<br>All FX<br>Arrhythmias<br>Arthritis | Clinical Description and ICD Code | Billing Description |               |
| 0                                                                                                    |                                   |                     | Select Cancel |

While those are all helpful, the raw search tool is now vastly improved. It is good at finding both medical & lay terms, & gives you alternate wordings of many codes. It also prioritizes results such that the patient's previous diagnoses, chronic problems, & your most commonly chosen terms appear at the top of the list, making it more likely that you'll find your desired diagnosis in the first few alternatives. Here I typed bronchitis then clicked Search.

| ll Diagnoses 📃 🔺        | Clinical Description and ICD Code                             | Billing Description                              |
|-------------------------|---------------------------------------------------------------|--------------------------------------------------|
| atient's Diagnoses 🛛 🗕  | Bronchitis w/ airway obstruction   491.20                     | OBSTRUCTIVE CHRONIC BRONCHITIS, WITHOUT E        |
| atient's Chronic Diagno | Bronchitis with airway obstruction   491.20                   | OBSTRUCTIVE CHRONIC BRONCHITIS, WITHOUT B        |
| avorites 📩              | Bronchitis due to chemical fumes   506.0                      | Bronchitis and pneumonitis due to fumes and va   |
| Metabolic               | Bronchitis due to chemical vapors   506.0                     | Bronchitis and pneumonitis due to fumes and va   |
|                         | Bronchitis due to fumes and vapors   506.0                    | Bronchitis and pneumonitis due to fumes and va   |
| Misc                    | Bronchitis due to fumes AND/OR vapors   506.0                 | Bronchitis and pneumonitis due to fumes and va   |
| ategories               | Bronchitis due to fumes AND/OR vapours   506.0                | Bronchitis and pneumonitis due to fumes and va   |
| 式 Abnormal Tests/L      | Bronchitis and pneumonitis due to fumes and vapors   506.0    | Bronchitis and pneumonitis due to fumes and va   |
| 🚮 Accucheck             | Acute bronchitis w/ obstructive chronic bronchitis   491.22   | Obstructive chronic bronchitis with acute bronch |
| 🔹 Acute Otitis          | Acute bronchitis with obstructive chronic bronchitis   491.22 | Obstructive chronic bronchitis with acute bronch |
| 🛃 All FX                | Obstructive chronic bronchitis with acute bronchitis   491.22 | Obstructive chronic bronchitis with acute bronch |
| 🛃 Arrhythmias           | Acute bronchitis w/ obstructive CB   491.22                   | Obstructive chronic bronchitis with acute bronch |
| 🔜 Arthritis 🚽           | Acute bronchitis with obstructive CB   491.22                 | Obstructive chronic bronchitis with acute bronch |

# Sometimes, though, you might want to see the results alphabetized. Click on the column header to do this.

Q bronchitis

٥

×

Search

All Diagnoses Clinical Description and ICD Code **Billing Description** Patient's Diagnoses Acute (sudden onset) inflammation of the air passages in th... Acute bronchitis Patient's Chronic Diagno Acute bronchitis | 466.0 Acute bronchitis Favorites Acute bronchitis w/ obstructive CB | 491.22 Obstructive chronic bronchitis with acute bronchi Metabolic Acute bronchitis w/ obstructive chronic bronchitis | 491.22 Obstructive chronic bronchitis with acute bronchi I CV Acute bronchitis with obstructive CB | 491.22 Obstructive chronic bronchitis with acute bronchi Pulmonary Acute bronchitis with obstructive chronic bronchitis | 491.22 Obstructive chronic bronchitis with acute bronchi Misc Acute exacerbation of chronic obstructive lung disease | 4... OBSTRUCTIVE CHRONIC BRONCHITIS, WITH (ACUTI Categories Acute exacerbation of chronic obstructive pulmonary diseas... OBSTRUCTIVE CHRONIC BRONCHITIS, WITH (ACUTI Abnormal Tests/L Acute exacerbation of COPD | 491.21 OBSTRUCTIVE CHRONIC BRONCHITIS, WITH (ACUTI Accucheck Acute Otitis Acute inflammation of the air passages in the lungs | 466.0 Acute bronchitis All FX Acute wheezy bronchitis | 466.0 Acute bronchitis Arrhythmias Asthma bronchitis | 493.90 ASTHMA, UNSPECIFIED TYPE, UNSPECIFIED 🔹 Arthritis Asthmatic bronchitis ASTHMA, UNSPECIFIED TYPE, UNSPECIFIED 493.90 4

> For the purposes of this example I'll select <u>Acute bronchitis</u>.

Select

Cancel

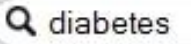

٥

Search

×

| All Diagnoses 📃          | Clinical Description and ICD Code                                                    | Billing Description            |
|--------------------------|--------------------------------------------------------------------------------------|--------------------------------|
| Patient's Diagnoses      | Diabetes   250.00                                                                    | Diabetes mellitus without r    |
| Patient's Chronic Diagno | Diabetes type 1   250.01                                                             | Diabetes mellitus without r    |
| Favorites 📩              | Diabetes type I   250.01                                                             | Diabetes mellitus without r    |
| Metabolic                | Type 1 diabetes   250.01                                                             | Diabetes mellitus without r    |
|                          | Type 2 diabetes   250.00                                                             | Diabetes mellitus without r    |
| Misc                     | Type I diabetes   250.01                                                             | Diabetes mellitus without r    |
| Categories               | Type I diabetes (high blood sugar disease), also known as juvenile diabetes   250.01 | Diabetes mellitus without r    |
| 式 Abnormal Tests/L       | Type 2b Fredrickson's hyperlipoproteinemia   E78.2                                   | Mixed hyperlipidemia           |
| 🚡 Accucheck              | Type 2B MEN   E31.23                                                                 | Multiple endocrine neopla      |
| 🛃 Acute Otitis           | Type 2B multiple endocrine neoplasia   E31.23                                        | Multiple endocrine neopla      |
| 🛃 All FX                 | Type 1 pre-existing diabetes in pregnancy   O24.019                                  | Pre-existing diabetes, type    |
| 🛃 Arrhythmias            | Type 1 pre-existing diabetes in pregnancy, 1st trimester   O24.011                   | Pre-existing diabetes, type    |
| 📑 Arthritis 📃            | Type 1 pre-existing diabetes in pregnancy, 2nd trimester   O24.012                   | Pre-exist diabetes, type 1, in |
| <u>}</u>                 | 4                                                                                    | •                              |

Results are limited to top 100. Consider refining search.

Select )

Cancel

Here's another search tip. The less you enter, the longer the search will take, & the more results you will have to wade through. Spending a couple extra seconds typing (for example diabetes mellitus type 2 instead of diabetes) may speed you up in the long run.

| ecocomonte                                                                                                    |                                                                                                |                                                   |                                                                                                    |                                                                                                    |                                         |                                    |                                |
|----------------------------------------------------------------------------------------------------|------------------------------------------------------------------------------------------------|---------------------------------------------------|----------------------------------------------------------------------------------------------------|----------------------------------------------------------------------------------------------------|-----------------------------------------|------------------------------------|--------------------------------|
| aseasimenta                                                                                                    | My Plan                                                                                        | A/P Details                                       | Labs                                                                                                    | Diagnostics                                                                                                    | Referrals                               | Office Procedures                  | Cosign Ord                     |
| day's Concerns/Re                                                                                                    | ason for Visit:                                                                                |                                                   |                                                                                                    |                                                                                                    |                                         |                                    |                                |
| . Cough                                                                                                    |                                                                                                |                                                   |                                                                                                    |                                                                                                    |                                         |                                    |                                |
| (Select a row from a Diagnosis History                                                                                                    | ny grid to add to Today                                                                        | r's Assessments) 🔽 Add Ass                        | sessments on 1-click                                                                                                    |                                                                                                    | te that                                 | if you                             | active problems                |
| Diagnosis Descrip<br>Acute bronchitis<br>Acute laryngitis v<br>Allergic Rhinitis<br>Asymptomatic po<br>Benign essential<br>Chronic frontal s<br>Constipation, un<br>COPD | ption<br>vithout mention of ob<br>stmehopausal status<br>hypertension<br>inuurtis<br>specified | ostruction<br>(age-related) (natural)             | Code           466.0           464.00           477.9           V49.81           401.1           473.1           564.00           496 | Description WQY     Allergic rh mitus     Benign es Syou     Chronic o Syou     My Favorit es Court     Description Sorr     Cough          | nted to<br>ir diagno<br>Id do so<br>it. | rearrang<br>oses you<br>o by click | eset Date<br>02/24/2014<br>ing |
| Cough<br>Dysuria<br>Fever<br>Next<br>Some                                                                                                    | you'd p<br>plans.                                                                              | robably<br>Let's clic                             | 788.1<br>780.60<br>like to<br>ck My P                                                                                                 | Lethargy<br>Low back pain<br>Mixed Hyperlipidemia                                                                                           |                                         | Site:                              | 80.79<br>24.2<br>72.2          |
| Cough<br>Dysuria<br>Fever<br>Next<br>Some                                                                                                    | you'd p<br>plans.<br>s as chronic Add ass                                                      | robably<br>Let's clic                             | 788.1<br>780.60<br><b>like to</b><br><b>ck My P</b><br>roblems $\square$ My trac                                                      | Lethargy<br>Low back pain<br>Mixed Hyperlipidemia<br>Add<br>Status:<br>Cantial Dr.<br>Ked problems My favorite                              | 25                                      | Site:                              | 80.79<br>24.2<br>72.2          |
| Cough<br>Dysuria<br>Fever<br>Next<br>Some                                                                                                    | you'd p<br>plans.<br>s as chronic Add ass                                                      | robably<br>Let's clic                             | 788.1<br>780.60<br>Iike to<br>K My P                                                                                                  | Lethargy<br>Low back pain<br>Mixed Hyperlipidemia<br>Status:<br>Canal Status:<br>Ked problems My favorite                                   | 25                                      | Site:                              | 80.79<br>24.2<br>72.2          |
| Cough<br>Dysuria<br>Fever<br>Next<br>Some<br>Mark diagnosi<br>day's Assessments<br>Description(coc                                                                       | you'd p<br>plans.<br>s as chronic Add ass                                                      | robably<br>Let's clic<br>essment to:  Clinical pl | 788.1<br>780.60<br>Tike to<br>ck My P<br>roblems 	☐ My trac                                                                           | Lethargy<br>Low back pain<br>Mixed Hyperlipidemia<br>Add<br>Status:<br>Cantual D<br>Ked problems My favorite<br>Impresssion/Differential Dx | 25                                      | 7<br>7<br>2<br>Site:               | 80.79<br>24.2<br>72.2          |
| Cough<br>Dysuria<br>Fever<br><b>Next</b><br><b>Some</b><br>Mark diagnosi<br>day's Assessments<br>Description(coc<br>COPD (496)                                           | you'd p<br>plans.<br>s as chronic Add ass<br>de) Status Site                                   | robably<br>Let's clic                             | 788.1<br>780.60<br>Tike to<br>ck My P                                                                                                 | Lethargy<br>Low back pain<br>Mixed Hyperlipidemia<br>Add<br>Status:<br>Can. tisl D:<br>ked problems My favorite                             | 25                                      | 7<br>7<br>2<br>Site:               | 80.79<br>24.2<br>72.2          |
| Cough<br>Dysuria<br>Fever<br>Next<br>Some<br>Mark diagnosi<br>day's Assessments<br>Description(coo<br>COPD (496)<br>Mixed Hyperlip                                       | you'd p<br>plans.<br>s as chronic Add ass<br>de) Status Site<br>idemia (272.2)                 | robably<br>Let's clic<br>essment to:              | 788.1<br>780.60<br>Iike to<br>k My P                                                                                                  | Lethargy<br>Low back pain<br>Mixed Hyperlipidemia<br>Status:<br>Continue District My favorite<br>Impresssion/Differential Dx                | 25                                      | 7<br>7<br>2<br>Site:               | 80.79<br>24.2<br>72.2          |

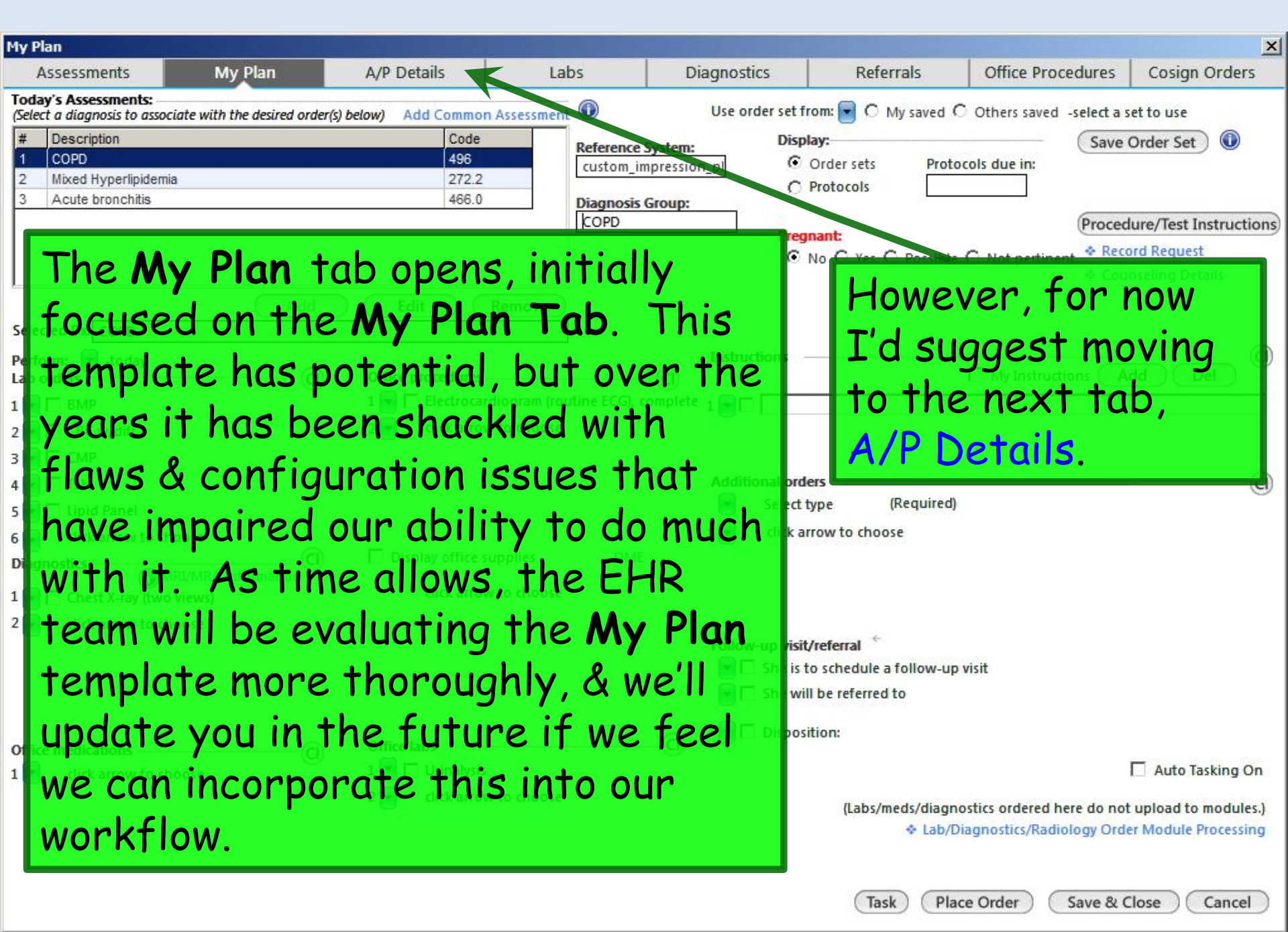

| ssessment Plan Details                                                                                                    |                                                                                                 |                                                                                                    |                                                                                                    |                                                                                                    | ×                                                        |
|----------------------------------------------------------------------------------------------------|-------------------------------------------------------------------------------------------------|----------------------------------------------------------------------------------------------------|----------------------------------------------------------------------------------------------------|----------------------------------------------------------------------------------------------------|----------------------------------------------------------|
| Assessments My Plan A/P Details                                                                                                    | Labs                                                                                            | Diagnostics                                                                                                    | Referrals                                                                                                    | Office Procedures                                                                                                    | Cosign Orders                                            |
| Today's Assessments: (Select an assessment and enter the details below         #       Description         1       COPD         2       Mixed Hyperlipidemia         3       Acute bronchitis                                                                                                    | You have<br>which yo<br>fashion f<br>type or u<br>documen                                       | a numb<br>u can us<br>for each<br>use <b>My f</b><br>tation.                                                           | er of fi<br>e in a m<br>diagnos<br><b>Phrases</b>                                                                                      | elds here<br>ix & mate<br>sis. You e<br>to enter                                                                                  | Expanded Vew ()                                          |
| Selected Assessment: Acute bronchitis                                                                                                    |                                                                                                 |                                                                                                    | Add                                                                                                    | Edit Sort                                                                                                    | DX Remove                                                |
| Impression/Comments: Sort By: O Summary C Phrase My Phra                                                                                                    | ases   Manage My Phrases                                                                        | Differential Diagnosi                                                                                                  | is: Sort By: 🛈 Summ                                                                                                    | ary C Phrase My Phrases                                                                                                    | Manage My Phrases                                        |
| (Only the first 215 characters will be displayed in the Diagnosis Module.)                                                                                                    |                                                                                                 | COPD exacerbation.                                                                                                    | Pneumonia. Ongoing                                                                                                    | tobacco abuse?                                                                                                    |                                                          |
|                                                                                                    |                                                                                                 | Previou                                                                                                    | s Patient Details   Prev                                                                                                    | vious Provider Details 🛛 🔶 H                                                                                                    | lealth Promotion Plan                                    |
| Sort By: • Summary C Pl<br>Patient Details: • Exclusions 2 My Phrases   Common Phra                                                                                                    | nrase<br>Ises   Manage My Phrases                                                               | Provider Details:                                                                                                    | Sort<br>My F                                                                                                    | By:   Summary   Phrases   Common Phrases                                                                                          | ase<br>  Manage My Phrases                               |
| I think you're having a minor bout of bronchitis, but this could al<br>thought of as a flare-up of your chronic lung disease. It's great the<br>you've quit smoking. Azithromycin 5 day course. Acetaminophen<br>vaporizer/steamy showers, etc. Guaifenesin DM (generic over-the<br>needed for cough. Recheck if getting high/protracted fever, wors<br>cough/shortness of breath, or not resolving in 10-14 days. Work<br>may return earlier if feeling better sooner, cough is improving, an | so be<br>hat<br>fluids, rest,<br>counter) as<br>sening<br>note for 3 days;<br>d temperature has | Patient reports quitt<br>sure about that. An<br>last year, so I suspec<br>w/ this course of an<br>having her get a CXF | ing smoking, but smell<br>d I see an escalating nu<br>t the COPD is coming h<br>tibiotics, plan recheck v<br>R after she leaves the of | ed strongly of smoke today<br>imber of Dxs of "bronchitis<br>iome to roost. After we've<br>v/ spirometry at that time. I<br>fice. | , so I'm not<br>etc in the<br>cleared her up<br>I'm also |
| Today's Orders:                                                                                                    |                                                                                                 | (Provider details will n                                                                                               | ot print on the patient pla                                                                                                    | an.)                                                                                                    |                                                          |
| Follow Up                                                                                                    |                                                                                                 |                                                                                                    | Q                                                                                                    | uick Task ) Save & C                                                                                                    | lose Cancel                                              |

A

| Assessment Plan Deta                                                                                                    | ails                                          | 220                                            | u.                                 |                                                                                                    |                                                                                                    |                                                                                                    | ×                                                                                                    |
|----------------------------------------------------------------------------------------------------|-----------------------------------------------|------------------------------------------------|------------------------------------|----------------------------------------------------------------------------------------------------|----------------------------------------------------------------------------------------------------|----------------------------------------------------------------------------------------------------|----------------------------------------------------------------------------------------------------|
| Assessments                                                                                                    | My Plan                                       | A/P Details                                    | Labs                               | Diagnostics                                                                                                    | Referrals                                                                                                    | Office Procedures                                                                                                    | Cosign Orders                                                                                                 |
| Today's Assessment#Description1COPD2Mixed Hyperli3Acute bronchi                                                                                    | pidemia<br>tis                                | oression/<br>a rewore<br>gnosis re<br>ingles." | <b>Comme</b><br>ding of<br>ad "var | ents would<br>a diagnos<br>icella zos                                                                                                    | d be a g<br>is. E.G.<br>ter," yo                                                                                                    | ood place<br>, if the<br>ou could e                                                                                                    | to<br>nter                                                                                                    |
| I<br>Selected Assessment<br>Impression/Comme                                                                                                    | t: Acute bronchitis<br>ents: Sort By: ⓒ Summa | ry O Phrase My Phrases                         | i   Manage My Phrase               | COPD exacerbation.                                                                                                    | Add<br>is: Sort By:  Summ<br>Pneumonia. Ongoing                                                                                                    | Edit Sort I                                                                                                    | DX Remove                                                                                                    |
| (Only the first 215 cha<br>Plan Details<br>Patient Details<br>I thin<br>thou<br>you'v<br>vapor<br>need<br>coug<br>may r<br>Diago<br>Today s orders | can ent<br>uage" Di<br>gnosis, r<br>o on ano  | er an "Er<br>ifferent<br>ather th<br>ther coc  | nglish<br>ial<br>an havi           | Previou<br>Provider Details:<br>Patient reports quitt<br>sure about that. An<br>last ear, so I suspect<br>w/ this course of an<br>having her get a CXR<br>Mg (Prov. fer details will no<br>Ch. | us Patient Details   Pre<br>Sort<br>My l<br>ting smoking, but smel<br>d I see an escalating m<br>t the COPD is coming h<br>tibiotics, plan recheck w<br>R after she leaves the o<br>ot print on the patient pl | vious Provider Details  <br>t By:  Summary C Phra<br>Phrases   Common Phrases<br>led strongly of smoke today<br>umber of Dxs of "bronchitis"<br>nome to roost. After we've of<br>w/ spirometry at that time. I<br>ffice.<br>lan.) | tealth Promotion Plan<br>ase<br>Manage My Phrases<br>, so I'm not<br>etc in the<br>cleared her up<br>I'm also |
| (Follow Up)                                                                                                    | Counseling Details                            |                                                |                                    |                                                                                                    |                                                                                                    | uick Task Save & C                                                                                                    | lose Cancel                                                                                                   |

Sometimes you want to say things to patients different from what you'd typically put in a visit note. You can do that in the **Patient Details** section: these are the details that appear in the Patient Plan document that is generated for patients after the visit.

| you want to say                                                                                                    | Diagnostics                                                                                           | Referrals                                                                                            | Office Procedures                                                                                                    | Cosian Orders                                      |
|----------------------------------------------------------------------------------------------------|----------------------------------------------------------------------------------------------------|----------------------------------------------------------------------------------------------------|----------------------------------------------------------------------------------------------------|----------------------------------------------------|
| tients different                                                                                                    |                                                                                                    |                                                                                                    | Assessment/Plan                                                                                                    | Expanded View 🕥                                    |
| ou'd typically                                                                                                    | You car                                                                                               | 1 expan                                                                                              | don that                                                                                                    |                                                    |
| t note. You can<br>he <b>Patient</b><br>tion; these are<br>that appear in<br><b>Plan</b> document<br>crated for<br>ter the visit.                                | using "o<br>the <b>Pro</b><br>section<br>your vis<br>the <b>Pat</b>                                   | doctor l<br>vider C<br>. This a<br>sit note<br><b>ient Pl</b>                                        | anguage"<br><b>Details</b><br>ippears ir<br>, but not<br><b>an</b> .                                                      | in<br>Remove<br>Manage My Phy Ses                  |
|                                                                                                    | Previous                                                                                              | Patient Details   Prev                                                                               | ous Provider Details ᡰ 🕈 H                                                                                                | ealth Promotion Plan                               |
| Sort By:  Summary O Phrase My Phrases   Common Phrases   Manage My Phrases                                                                                       | Provider Details:                                                                                     | Sort<br>My                                                                                           | Sy   Summary   C   Phra<br>rases   Common Phrases                                                                         | se<br>  Manage My Phrases                          |
| bronchitis, but this could also be<br>inic lung disease. It's great that<br>day course. Acetaminophen, fluids, rest,<br>fenesin DM (generic over-the-counter) as | Patient reports quittir<br>sure about that. And<br>last year, so I suspect<br>w/ this course of antil | ig smoking, but smelle<br>I see an escalating nu<br>the COPD is coming ho<br>piotics, plan recheck w | d strongly of smoke today,<br>mber of Dxs of "bronchitis"<br>ome to roost. After we've c<br>/ spirometry at that time. I' | so I'm not<br>etc in the<br>leared her up<br>malso |
| providers will feel                                                                                                    | more com                                                                                              | fortabl                                                                                              | le having                                                                                                    | ¥                                                  |
| paration, so that y                                                                                                    | vou don't                                                                                             | have to                                                                                              | worry as                                                                                                    |                                                    |
| ,<br>bout the patient s                                                                                                    | eeina a c                                                                                             | onfusin                                                                                              | aor                                                                                                    |                                                    |

Cance

Many providers will feel cough/shortne may return ear this separation, so that

Only the first 215 characters will be displayed in the Diagnosis Module.

I think you're having a minor bout of bronchitis, but this could also be thought of as a flare-up of your chronic lung disease. It's great that you've quit smoking. Azithromycin 5 day course. Acetaminophen, fluids, rest, vaporizer/steamy showers, etc. Guaifenesin DM (generic over-the-counter) as

Today's Orders

Follow Up

needed for con

Plan Details

Patient Details: \* Exclusion

much about the patient frightening term in the Patient Plan.

| Assessment Plan Deta                                                                | ails                                                                                                    | 4200 W                                                                                                    |                                                                                                  |                                                   |                                                        |                               | ×                                                                                                    |
|-------------------------------------------------------------------------------------|----------------------------------------------------------------------------------------------------|----------------------------------------------------------------------------------------------------|--------------------------------------------------------------------------------------------------|---------------------------------------------------|--------------------------------------------------------|-------------------------------|----------------------------------------------------------------------------------------------------|
| Assessments                                                                         | My Plan                                                                                                    | A/P Details                                                                                                    | Labs                                                                                             | Diagnostics                                       | Referrals                                              | Office Procedures             | Cosign Orders                                                                                            |
| Today's Assessment                                                                  | ts: (Select an assessment a                                                                                                    | nd enter the details below.)                                                                                                    |                                                                                                  |                                                   |                                                        | Assessment/Plan               | Expanded View                                                                                            |
| You ca<br>Up but                                                                    | in also ir<br>tton, & i                                                                                                    | ndicate fo<br>n the ens                                                                                                    | ollow-up<br>uing pop                                                                             | plans he<br>pup, sele                             | ere. Clic<br>ct the d                                  | k the Fo<br>esired d          | <mark>llow</mark><br>etails.                                                                             |
| Selected Assessment                                                                 | t: Acute bronchitis                                                                                                    | ary C Phrase My Phrases                                                                                                    | Follow-up/Disposition Acute bronchitis # Description COPD 2 Mixed Hyperlipide 3 Acute bronchitis | nia                                               |                                                        | Code<br>496<br>272.2<br>466.0 | X Remove<br>Manage My Phrases                                                                            |
| (Only the first 215 cha                                                             | aracters will be displayed in                                                                                                    | n the Diagnosis Module.)                                                                                                    | Follow-up:<br>follow-up visit with ROI<br>follow up<br>with: ROBERT<br>Time limit:<br>or         | BERT DUFFY, MD 2-3 wks<br>DUFFY, MD               | Reason:<br>Timeframe: 2-3 wk<br>Phone number: (251)43  | s<br>14-3475                  | <b>U</b>                                                                                                 |
| Plan Details<br>Patient Details:                                                    | sort By<br>xclusions My Phi<br>g a ninor bout of bronc<br>re-un of your chronic lur<br>g, zzithromycin 5 day co<br>powers, etc. Guaifenesin | y: Summary O Phrase<br>rases   Common Phrases  <br>chitis, but this chuld also be<br>ing disease. It's great that<br>burse. Acctaminophen, fluid | Disposition:<br>M Disposition:<br>T refused                                                      |                                                   | Reason:<br>Timeframe:<br>Place Orde                    | OK Cancel                     | ealth Promotion Plan<br>se<br>  Manage My Phrases<br>so I'm not<br>etc in the<br>leared her up<br>m also |
| needed for cough.<br>cough/shortness of<br>may return earlier if<br>Today's Orders: | Fecheck if getting high<br>preath, or not resolving<br>feeling better sonder, o                                                             | /protracted fever, worsening<br>g in 10-14 days. Work note f<br>ough is improving, and tem                                                       | or 3 days;<br>perature has                                                                       | having her get a CXR<br>(Provider details will no | after she leaves the of<br>of print on the patient pla | ce.                           | v                                                                                                    |
| Follow Up 1                                                                         | Counseling Details                                                                                                    |                                                                                                    | Inen                                                                                             | CIICK PIO                                         | ce Urde                                                | ick Task Save & Cl            | ose Cancel                                                                                               |

| sessment Plan Details                                                                                                    |                                                                                                    |                                                                                                    |                                                  |                                                                                                    |                                                                                                    |                                                                                                    | 2                                                      |
|----------------------------------------------------------------------------------------------------|----------------------------------------------------------------------------------------------------|----------------------------------------------------------------------------------------------------|--------------------------------------------------|----------------------------------------------------------------------------------------------------|----------------------------------------------------------------------------------------------------|----------------------------------------------------------------------------------------------------|--------------------------------------------------------|
| Assessments                                                                                                    | My Plan                                                                                                    | A/P Details                                                                                                    | Labs                                             | Diagnostics                                                                                                    | Referrals                                                                                                    | Office Procedures                                                                                                    | Cosign Orders                                          |
| Today's Assessments: (Se                                                                                                    | lect an assessment an                                                                                                    | d enter the details below.)                                                                                                    |                                                  |                                                                                                    |                                                                                                    | Assessment/Plan                                                                                                    | Expanded View                                          |
| # Description                                                                                                    |                                                                                                    |                                                                                                    |                                                  |                                                                                                    |                                                                                                    | Code Status                                                                                                    |                                                        |
| 1 COPD                                                                                                    |                                                                                                    |                                                                                                    |                                                  |                                                                                                    |                                                                                                    | 496                                                                                                    |                                                        |
| 2 Mixed Hyperlipider                                                                                                    | mia                                                                                                    |                                                                                                    |                                                  |                                                                                                    |                                                                                                    | 272.2                                                                                                    |                                                        |
|                                                                                                    |                                                                                                    |                                                                                                    |                                                  |                                                                                                    |                                                                                                    | 100.0                                                                                                    |                                                        |
| Selected Assessment: Ac                                                                                                    | ute bronchitis                                                                                                    | or this de<br>1 X-ray. 1                                                                                                    | emonstr<br>Move to                               | ration let<br>o the <mark>Dia</mark>                                                                                        | 's also a<br>gnostic                                                                                                    | order<br><mark>s tab.</mark><br>Edit Sort I                                                                                        | DX Remove                                              |
| Impression/Comments:                                                                                                    | Sort Bv: 🛈 Summa                                                                                                    | ny C Phrase My Phrases L                                                                                                    | Manage My Phrases                                | Differential Diagnosis                                                                                                    | s: Sort By: 🖲 Summa                                                                                                    | arv C Phrase My Phrases                                                                                                    | Manage My Phrase                                       |
|                                                                                                    |                                                                                                    | y ~ rinuse myrinuses (                                                                                                    | manage ny rinases                                | -                                                                                                    |                                                                                                    |                                                                                                    | ,                                                      |
| (Only the first 215 characte<br>Plan Details                                                                                                    | ers will be displayed in                                                                                                    | the Diagnosis Module.)                                                                                                    | 7                                                | Previous                                                                                                    | Datiant Datails   Pray                                                                                                    | ious Provider Details 1 & H                                                                                                    | ealth Promotion Dia                                    |
|                                                                                                    | Sort By                                                                                                    | : • Summary O Phrase                                                                                                    |                                                  | rievious                                                                                                    | Sort                                                                                                    | By: O Summary O Phra                                                                                                    | se                                                     |
| Patient Details: 💠 Exclusi                                                                                                    | ions 🙋 My Phr                                                                                                    | ases   Common Phrases                                                                                                    | Manage My Phrases                                | Provider Details:                                                                                                    | My P                                                                                                    | hrases   Common Phrases                                                                                                    | Manage My Phras                                        |
| I think you're having a m<br>thought of as a flare-up<br>you've quit smoking. Az<br>vaporizer/steamy shower<br>needed for cough. Rech<br>cough/shortness of brea<br>may return earlier if feeli | ninor bout of brond<br>of your chronic lun<br>ithromycin 5 day co<br>rs, etc. Guaifenesin<br>neck if getting high/<br>ath, or not resolving<br>ng better sooner, co | nitis, but this could also be<br>g disease. It's great that<br>urse. Acetaminophen, fluids<br>DM (generic over-the-count<br>protracted fever, worsening<br>in 10-14 days. Work note fo<br>ough is improving, and temp | s, rest,<br>er) as<br>or 3 days;<br>perature has | Patient reports quitti<br>sure about that. And<br>last year, so I suspect<br>w/ this course of anti<br>having her get a CXR | ng smoking, but smelle<br>I I see an escalating nu<br>the COPD is coming h<br>ibiotics, plan recheck w<br>after she leaves the of | ed strongly of smoke today<br>mber of Dxs of "bronchitis"<br>ome to roost. After we've o<br>// spirometry at that time. I<br>fice. | , so I'm not<br>etc in the<br>leared her up<br>'m also |
| Today's Orders:                                                                                                    |                                                                                                    |                                                                                                    |                                                  | (Provider details will no                                                                                                   | t print on the patient pla                                                                                                    | ın.)                                                                                                    |                                                        |
|                                                                                                    |                                                                                                    |                                                                                                    |                                                  |                                                                                                    |                                                                                                    |                                                                                                    |                                                        |
|                                                                                                    |                                                                                                    |                                                                                                    |                                                  |                                                                                                    |                                                                                                    |                                                                                                    |                                                        |
| (Follow Up) 💠 Cou                                                                                                    | inseling Details                                                                                                    |                                                                                                    |                                                  |                                                                                                    | Q                                                                                                    | uick Task Save & C                                                                                                    | ose Cancel                                             |

| Diagnostic Studies                                                                                                    |                                                                                                    |                                                |                                                                                          |                                                                                                    |                                                                                                    |                                                                                                    | ×                                                                                                    |
|----------------------------------------------------------------------------------------------------|----------------------------------------------------------------------------------------------------|------------------------------------------------|------------------------------------------------------------------------------------------|----------------------------------------------------------------------------------------------------|----------------------------------------------------------------------------------------------------|----------------------------------------------------------------------------------------------------|----------------------------------------------------------------------------------------------------|
| Assessments                                                                                                    | My Plan                                                                                                    | A/P Details                                    | Labs                                                                                     | Diagnostics                                                                                                    | Referrals                                                                                                    | Office Procedures                                                                                                    | Cosign Orders                                                                                                    |
| Assessments Insurance name: AF Today's Assessment Select a diagnosis to as # Diagnosis Desc 1 COPD 2 Diabetes Mellit 3 Unspecified as Selected diagnosis:                                                                                                    | My Plan<br>LAC<br>ts<br>ssociate with the desired or<br>cription<br>tus Type & Uncomplicate<br>cential by Puttension<br>COPD | A/P Details Policy #: 12345678 der(s) below. d | Labs                                                                                     | Diagnostics                                                                                                    | Add Diagnosis Scree                                                                                                    | Add Edit                                                                                                    | Cosign Orders                                                                                                    |
| diagno<br>with the state of the state of the st | Select tr<br>sis to as<br>he X-ray                                                                                           | Sociate                                        | + X-ray<br>+ X-ray<br>+ X-ray<br>+ X-ray<br>+ X-ray<br>- Q E<br>- Al<br>Pa<br>Pa<br>- Fa | I Diagnoses<br>tient's Diagnoses<br>tient's Chronic Diagno<br>vorites the first first f | Mammo gra phy +<br>Auclear Mr dicine +<br>ical Description and ICD Code<br>ominal pain, un pecified site   789.00<br>icalgia   723.1<br>iache, unspecified   724.5                                                                                                    | MRI Body/Extremity<br>MRA (Vascular MRI)<br>Billing Description<br>Abdominal pain, u<br>Cervicalgia<br>Backache, unspeci                                                                                             | Search X<br>nspecified site                                                                                               |
| Note,<br>didn't<br>diagno                                                                                                    | though,<br>have an<br>sis, you                                                                                               | that if y<br>appropri<br>could cli             | Ste<br>2000 ⊂a<br>ate<br>ck - ⊂a<br>- ⊂a                                                 | Mictabolic Acut CV Unsp Pulmonary Misc Pain Diagnostic Screen Abnormal Tests/L Acute Otitis Acute Otitis Acute Otitis All FX Symt Arrhythmias                                                                                                    | e pain due to triuma   338.11<br>pecified chest prin   786.50<br>rcare for healing traumatic fracture of o<br>in limb   729.5<br>er chronic pain   588.29<br>gh   786.2<br>acco use disorder   305.1<br>adromic rheumatism involving other spe<br>bolic dysfunction, unspecified   784.60 | ACUTE PAIN DUE T<br>Unspecified chest<br>ther bone   V54.19 Aftercare for healin<br>Pain in limb<br>CHRONIC PAIN NE<br>Cough<br>Tobacco use disorr<br>teified sites   719.38 Palindromic rheum<br>Symbolic dysfuncti | D TRAUMA<br>pain<br>ng traumatic fracture of other bo<br>C<br>der<br>atism involving other specified s<br>on, unspecified |
| Add S<br>Assess<br>from t<br>Cough                                                                                                    | sment &<br>this popu                                                                                                    | pick one<br>up, such (                         | 2S                                                                                       |                                                                                                    | 12 rows returned                                                                                                    | Quick Task                                                                                                    | Select Cancel                                                                                                    |

#### anastia Stud

# Click the X-ray Body link, & in the ensuing popup scroll down & double-click on X-ray, chest, two views, frontal/lateral.

×

|                                                                                                    | Service Item Mstr                                                                                                    |                                                                                                    | 491 20                                                                                                    |
|----------------------------------------------------------------------------------------------------|----------------------------------------------------------------------------------------------------|----------------------------------------------------------------------------------------------------|----------------------------------------------------------------------------------------------------|
| medium into the medication module<br>+ X-ray He<br>+ X-ray Up<br>+ X-ray Up<br>+ X-ray Lov<br>+ X-ray Bo | Service Item Mstr           Description           X-ray exam, abdomen, complete           X-ray exam, abdomen, complete acute series           X-ray exam, abdomen, complete acute series           X-ray exam, abdomen, single AP view           X-ray exam, hip, complete, 2+ views           X-ray exam, hip, complete, 2+ views           X-ray exam, nip, complete, 2+ views           X-ray exam, nip, complete, 2+ views           X-ray exam, nips, chest, one side, 3+ views           X-ray exam, ribs, chest, one side, 3+ views           X-ray exam, ribs, chest, both sides, 4+ views           X-ray exam, shoulder, complete, 2+ views           X-ray exam, shoulder, complete, 2+ views           X-ray exam, shoulder, complete, 2+ views | Service Item Id<br>74020<br>74022<br>73510<br>73520<br>70360<br>72170<br>71110<br>71110<br>71111<br>71111<br>711220<br>73030<br>71120                                                                                                    |                                                                                                    |
| + CT Head,<br>+ CT Body,<br>ertinent<br>Side: S<br>Location:<br>191.20                                   | /Spine       X-ray upper GI tract w/small intest air contr         X-ray, chest, single view, frontal       X-ray, chest, special views         X-ray, chest, two views, apical lordotic proc       X-ray, chest, two views, apical lordotic proc         X-ray, chest, two views, frontal/lateral       X-ray, chest, two views, frontal/lateral         X-ray, chest, two views, oblique projections       Effersh         Betresh       Phone number:       Authorization required:<br>Pro         () -       O No       Yes                                                                                                    | 74249<br>71010<br>71035<br>71021<br>71020<br>71022<br>er Module<br>cessing                                                                                                    | Cance<br>Place Order                                                                                                    |
| Authorization                                                                                            | Data Completed Disense                                                                                                    | Code                                                                                                    | Commante                                                                                                    |
| might need                                                                                               | to                                                                                                    |                                                                                                    |                                                                                                    |
|                                                                                                    | medium into the medication modul<br>+ X-ray He<br>+ X-ray Up<br>+ X-ray Up<br>+ X-ray Low<br>+ X-ray Bo<br>+ CT Head<br>+ CT Body<br>ertinent<br>Side: S<br>Location:<br>191.20<br>Authorization                                                                                                    | Xray exam, abdomen, complete         Xray exam, abdomen, complete acute series         Xray exam, abdomen, single AP views         Xray exam, hips, 2+ views exam, hips, 2+ views         Xray exam, hips, 2+ views exam, hips, 2+ views         Xray exam, hips, 2+ views exam, hips, 2+ views         Xray exam, hips, 2+ views exam, hips, 2+ views         Xray exam, hips, 2+ views exam, hips, 2+ views         Xray exam, hips, 2+ views         Xray exam, hips, 2+ views         Xray exam, hips, 2+ views         Xray exam, hips, 2+ views         Xray exam, hips, 2+ views         Xray exam, hips, both sides, 3 views         Xray exam, sacundce, complete         Yray exam, sacundce, complete         Yray exam, sacundce, complete, 2+ views         Xray exam, sacundce, complete, 2+ views         Xray exam, sacundce, complete, 2+ views         Xray exam, sacundce, complete, 2+ views         Xray exam, sacundce, complete, 2+ views         Xray exam, sacundce, complete, 2+ views         Xray exam, sacundce, complete, 2+ views         Xray exam, sacundce, complete, 2+ views         Xray exam, sacundce, complete, 2+ views         Xray exam, sacundce, complete, 2+ views         Xray exam, sacundce, complete, 2+ views         Xray exam, sacundce, complete, 2+ views         Xray exam, sac | Aray exam, abdomen, complete       74020         Yray exam, abdomen, complete actes series       74020         Yray exam, abdomen, single AP view       74000         Yray exam, hips, complete, 2+ views       73510         Yray exam, hips, 2+ views ea hip & AP pelvis       73520         Yray exam, neck tissue       70360         Yray exam, neck tissue       70360         Yray exam, neck tissue       71101         Yray exam, neck tissue       71101         Yray exam, neck tissue       71101         Yray exam, neck tissue       71101         Yray exam, neck tissue       71101         Yray exam, neck tissue       71101         Yray exam, neck tissue       71101         Yray exam, neck tissue       71101         Yray exam, neck tissue       71101         Yray exam, nobudler, concys, 2+ views       71101         Yray exam, shoulder, conglete, 2+ views       71102         Yray exam, shoulder, conglete, 2+ views       71102         Yray exam, nobulder, conglete, 2+ views       71102         Yray exam, nobulder, conglete, 2+ views       71102         Yray exam, shoulder, conglete, 2+ views       71102         Yray exam, shoulder, conglete, 2+ views       71102         Yray exam, shoulder, conglete, 2 |

| Assessments       My Plan       A/P Details       Labs       Diagnostics       Referra         Insurance name:       AFLAC       Policy #:       123456789         Today's Assessments       Select a diagnosis to associate with the desired order(s) below.       Image: Correct Action of the desired order(s) below.       Image: Correct Action of the desired order(s) below.         *       Diagnosis Description       Image: Correct Action of the desired order(s) below.       Image: Correct Action of the desired order(s) below.         *       Diagnosis Description       Image: Correct Action of the desired order(s) below.       Image: Correct Action of the desired order(s) below.         *       Diagnosis Description       Image: Correct Action of the desired order(s) below.       Image: Correct Action of the desired order(s) below.         *       Diagnostic Studies requiring contrast, enter the proposed contrast medium into the medication module to check for potential drug interactions between ordering studies requiring contrast, enter the proposed contrast medium into the medication module to check for potential drug interactions between ordering studies requiring contrast, enter the proposed contrast medium into the medication module to check for potential drug interactions between ordering studies requiring contrast, enter the proposed contrast medium into the medication module to check for potential drug interactions between ordering studies requiring contrast, enter the proposed contrast medium into the medication module to check for potential drug interactions between ordering studies requiring contrast, enter the proposed contrast medium | Add Common Assessment<br>Code<br>491.20<br>250.00<br>Add Edit Remove<br>Code<br>491.20<br>250.00<br>Ann o<br>Add Common Assessment<br>Code<br>491.20<br>250.00<br>Ann o<br>Ann o |                             |
|----------------------------------------------------------------------------------------------------|----------------------------------------------------------------------------------------------------|-----------------------------|
| A tasking popup will appear, at least for the first study you                                                                                                    | Code Comments Select Task Recipients Available Users / Workgroups: Covorites Covorites                                                                                                    | Iask Recipients:       Name |
| order. Use this if you need to                                                                                                    | FMC Attending Team (Attending Te<br>FMC Attendings (Physicians)<br>FMC Blue Team (Blue Team e-Rx R<br>FMC Front Office (Front Office)<br>FMC Green Team (Green Team e-Rame<br>FMC Medical Records (Medical Records)                                                                                                    |                             |
| send a task about the study,                                                                                                    | E E FMC Mid-Level (Mid-Level Provider     E E FMC Monsore Case Worker (Social     E FMC Monsore Case Worker (Social                                                                                                    |                             |

| A sessments<br>Som<br>a sessments<br>Som<br>a sessments<br>bence<br>bence<br>a sessments<br>bence<br>bence<br>a sessments<br>bence<br>bence<br>bence<br>bence<br>a sessments<br>bence<br>bence<br>a sessments<br>bence<br>bence<br>a sessments<br>bence<br>a sessments<br>bence<br>bence<br>a sessments<br>bence<br>a sessments<br>bence<br>bence<br>a sessments<br>bence<br>bence | dies requiring contrast, enter the proposed contrast medium<br>Medication<br>Medication<br>Medication<br>Medication<br>Medication<br>Medication<br>Medication<br>Medication<br>Medication<br>Medication<br>Medication<br>Medication<br>Medication | ninto the medication modules<br>+ X-ray Uppe<br>Nazide<br>+ X-ray Uppe<br>+ X-ray Body<br>+ X-ray Body<br>+ | biagnostics<br>enter o<br>bably i<br>obably i<br>on purp<br>o check for potential dra<br>(Spine + Mar<br>er Extremity + Nuc<br>er Extremity + PET<br>+ Ultr<br>pine + Ultr<br>ttremities + Ultr | ther details<br>not necess<br>ooses. Dou<br>oses. Dou<br>ug interactions before selecting the<br>mmography + MRI Bo<br>clear Medicine + MRA (V<br>+ MRI He<br>rasound OBGYN + Cardiol<br>rasound Vascular + GI Stud<br>rasound Body + Other D | ils for i<br>ary her<br>ble-clid<br>ble-clid<br>cure order below. *MRI/I<br>dy/Extremity<br>ascular MRI)<br>ad/Spine<br>ogy Studies<br>lies<br>Diagnostic Studies | Actions of the sessmer of the sessmer of the sessme |
|----------------------------------------------------------------------------------------------------|----------------------------------------------------------------------------------------------------|----------------------------------------------------------------------------------------------------|----------------------------------------------------------------------------------------------------|----------------------------------------------------------------------------------------------------|----------------------------------------------------------------------------------------------------|----------------------------------------------------------------------------------------------------|
| Qty: Diagnostic                                                                                                    | study:                                                                                                    | Side: Site                                                                                                    | e:                                                                                                    | Modifier: Position:                                                                                                    | Orientation:                                                                                                    | Timeframe:                                                                                                    |
| 1                                                                                                    |                                                                                                    |                                                                                                    | 🗖 Rei                                                                                                    | ad only 🕦 📃                                                                                                    |                                                                                                    |                                                                                                    |
| Billing Diagnosis:                                                                                                    | Do not add to Today's Assessments                                                                                                    | ocation:                                                                                                    | Phone number:                                                                                                    | Authorization required: ◆Ord<br>O No O Yes Pr                                                                                                    | der Module<br>ocessing                                                                                                    | Place Order                                                                                                    |
| requires the second                                                                                                    | Order                                                                                                    | Authorization                                                                                                    | Date Completed                                                                                                    | Diagnosis                                                                                                    | Code                                                                                                    | Comments                                                                                                    |
| Status                                                                                                    |                                                                                                    |                                                                                                    |                                                                                                    |                                                                                                    |                                                                                                    |                                                                                                    |

Save & Close Cancel

| Order:                              |                                            | Code:                | Side: Site       | e;             | Position:       | Orientation:          |
|-------------------------------------|--------------------------------------------|----------------------|------------------|----------------|-----------------|-----------------------|
| X-ray, chest, two views, frontal/la | ateral                                     | 71020                |                  |                |                 |                       |
| Diagnosis:                          | D                                          | 496                  | Result/report: - |                | 2 2 2           |                       |
| Reason (for referrate): Smo         | ker, w/ recurrent bouts of "bronchitis," s | suspect COPD.        | Received:        | On:            | Reason/comment: |                       |
| Clinical information,               |                                            |                      | Completed:       | On:            | Reason/comment: |                       |
| comments:                           |                                            |                      | Interpretation:  |                |                 |                       |
| Attachments/                        |                                            |                      | X-Ray Interpreta | tion Quick Fin | dings           |                       |
| description:                        |                                            |                      | Report details:  |                |                 |                       |
| Authorization:                      |                                            |                      |                  |                |                 |                       |
| Authorization req'd: C No (         | C Yes<br>Authonization +: Effective: E     | xpiration: # VISIES: |                  |                |                 |                       |
| Use one o                           | or both of th                              | nese tw              | o boxe           | es to e        | nter yo         | our info.             |
| (                                   | On: Reason/comment:                        |                      | ♦ Bill units: :  | 1              | ##/##/####      |                       |
| Performed:                          |                                            |                      | Admin/other 1:   |                | Clear           |                       |
| Scheduling:                         |                                            |                      | Admin/other 2:   |                | Clear           | Task 🛛                |
| Performed:                          | On: Reason/comment:                        |                      | Venipuncture:    |                | Clear           | (Submit to Superbill) |
| Timeframe: A                        | Appt: Hr: Min: I                           | Location:            | Additional infor | mation:        |                 |                       |
|                                     | // C AM C PM [                             |                      | Ordening provid  | Performed:     | Reason/comment: |                       |
| Obtained (parformed (placed)        |                                            |                      | ✓ Ordered:       | 04/14/2013     | ]               |                       |
| (                                   | On: Reason/comment:                        |                      | _                | Performed:     | Reason/comment: |                       |
| Performed:                          | 11                                         |                      | Verbal/          | //             |                 |                       |
|                                     | Reaction:                                  | <u> </u>             |                  | Performed:     | Reason/comment: | i                     |
| Education/instructions:             | On: Instruction(s) provided:               |                      | signed off:      | Performed      | Beacon/comment  |                       |
| Performed                           | //                                         |                      | Canceled:        | / /            |                 |                       |
| Why do some fields appear to        | be locked?                                 |                      |                  |                |                 |                       |
|                                     |                                            |                      |                  |                |                 |                       |
|                                     | M/hon dong                                 | aliale (             |                  | han Cla        |                 |                       |
|                                     | when done                                  | CIICK                | save II          | nen ci         | <b>JSE.</b>     |                       |
|                                     |                                            |                      |                  |                |                 |                       |
|                                     |                                            |                      |                  |                |                 |                       |
|                                     | (4) 4 Clear F                              | or Add Delete        | Save             | e   + ++       |                 |                       |
|                                     | Cical P                                    | UT Hud Delete        | Suve Clos        |                |                 |                       |

X

| Diagnostic Studies                                                                                                    |                                                   |                                                                                                    |                                                                                                    | -                                                                                                    |                                                                                                    |                                                                                                    | ×                 |
|----------------------------------------------------------------------------------------------------|---------------------------------------------------|----------------------------------------------------------------------------------------------------|----------------------------------------------------------------------------------------------------|----------------------------------------------------------------------------------------------------|----------------------------------------------------------------------------------------------------|----------------------------------------------------------------------------------------------------|-------------------|
| Assessments                                                                                                    | My Plan                                           | A/P Details                                                                                                    | Labs                                                                                                    | Diagnostics                                                                                                    | Referrals                                                                                                    | Office Procedures                                                                                                    | Cosign Orders     |
| Insurance name: AF                                                                                                    | FLAC                                              | Policy #: 12345678                                                                                                    | 9                                                                                                    |                                                                                                    |                                                                                                    |                                                                                                    |                   |
| Select a diagnosis to a                                                                                                    | issociate with the desired o                      | rder(s) below.                                                                                                    |                                                                                                    |                                                                                                    | Add Diagnosis Scr                                                                                                    | eening Assessment   Add Co                                                                                                    | ommon Assessment  |
| #         Diagnosis Des           1         COPD                                                                                             | cription                                          |                                                                                                    |                                                                                                    |                                                                                                    |                                                                                                    |                                                                                                    | Code  491.20      |
| 2 Diabetes Melli<br>3 Unspecified at                                                                                                    | tus Type 2, Uncomplicate<br>scential hypertension | :d                                                                                                    |                                                                                                    |                                                                                                    |                                                                                                    |                                                                                                    | 250.00            |
| Selected diagnosis:                                                                                                    |                                                   |                                                                                                    |                                                                                                    |                                                                                                    |                                                                                                    | Add Edit                                                                                                    | Remove            |
| When ordering studies          Allergy         PENICILLINS         Curr         Qty         Diagnostic         1         Billi         Point | d often v<br>Unfor                                | he proposed contrast medium<br>Aedication<br>hetformin 1,000 mg tablet<br>sinopril 20 mg-hydrochlorothi<br>2.5 mg tablet<br>want to p<br>rtunately | into the medication mo<br>+ X-ray<br>+ X-ray<br>+ X-ray<br>+ X-ray<br>+ X-ray<br>+ CT Ho<br>rint an<br>Nexte | dule to check for potential<br>Head/Spine + M<br>Upper Extremity + N<br>Lower Extremity + PI<br>Body + U<br>ead/Spine + U<br>X-PAY PA<br>Shiet PAY<br>Constant<br>Constant<br>Co | drug interactions before s<br>Iammography<br>Iuclear Medicine<br>ET<br>Itrasound OBGYN<br>Itrasound Vascular<br>Equisition<br>Contention require<br>Authorization require<br>No Cytes | electing the order below. *N<br>+ MRI Body/Extremity<br>+ MRA (Vascular MRI)<br>+ MRI Head/Spine<br>+ Cardiology Studies<br>+ GI Studies<br>• GI Studies<br>• On at this<br>or this is<br>entropy of the other<br>or this is | IRI/MRA Questions |
| Diagnostic Studies                                                                                                    | USER-TR<br>Ordered This Visit                     | ienaly. C                                                                                                    | HCK Sa                                                                                                    | ve a cios                                                                                                    | se.                                                                                                    |                                                                                                    | (Place Order)     |
| Status                                                                                                    | Order                                             |                                                                                                    | Authorization                                                                                                | Date Complete                                                                                                    | d Diagnosis                                                                                                    | Code                                                                                                    | Comments          |
| ordered                                                                                                    | X-ray, chest, two views,                          | frontal/lateral                                                                                                    |                                                                                                    | 11                                                                                                    | COPD                                                                                                    | 491.2                                                                                                    | 0                 |
|                                                                                                    |                                                   |                                                                                                    |                                                                                                    |                                                                                                    |                                                                                                    |                                                                                                    | Expand            |
|                                                                                                    |                                                   |                                                                                                    |                                                                                                    |                                                                                                    |                                                                                                    | Quic Task<br>Save & Clos                                                                                                    | e Cancel          |

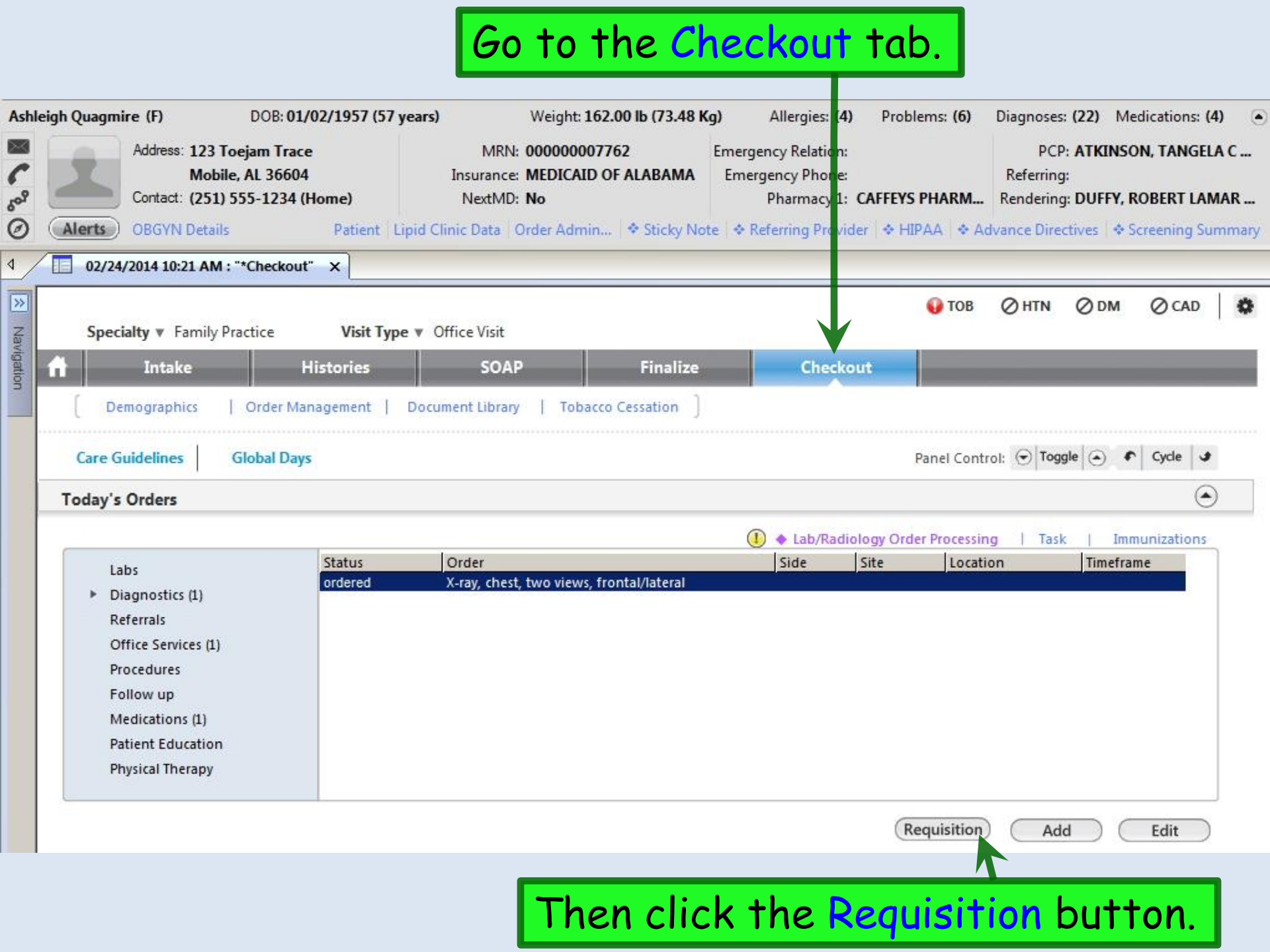

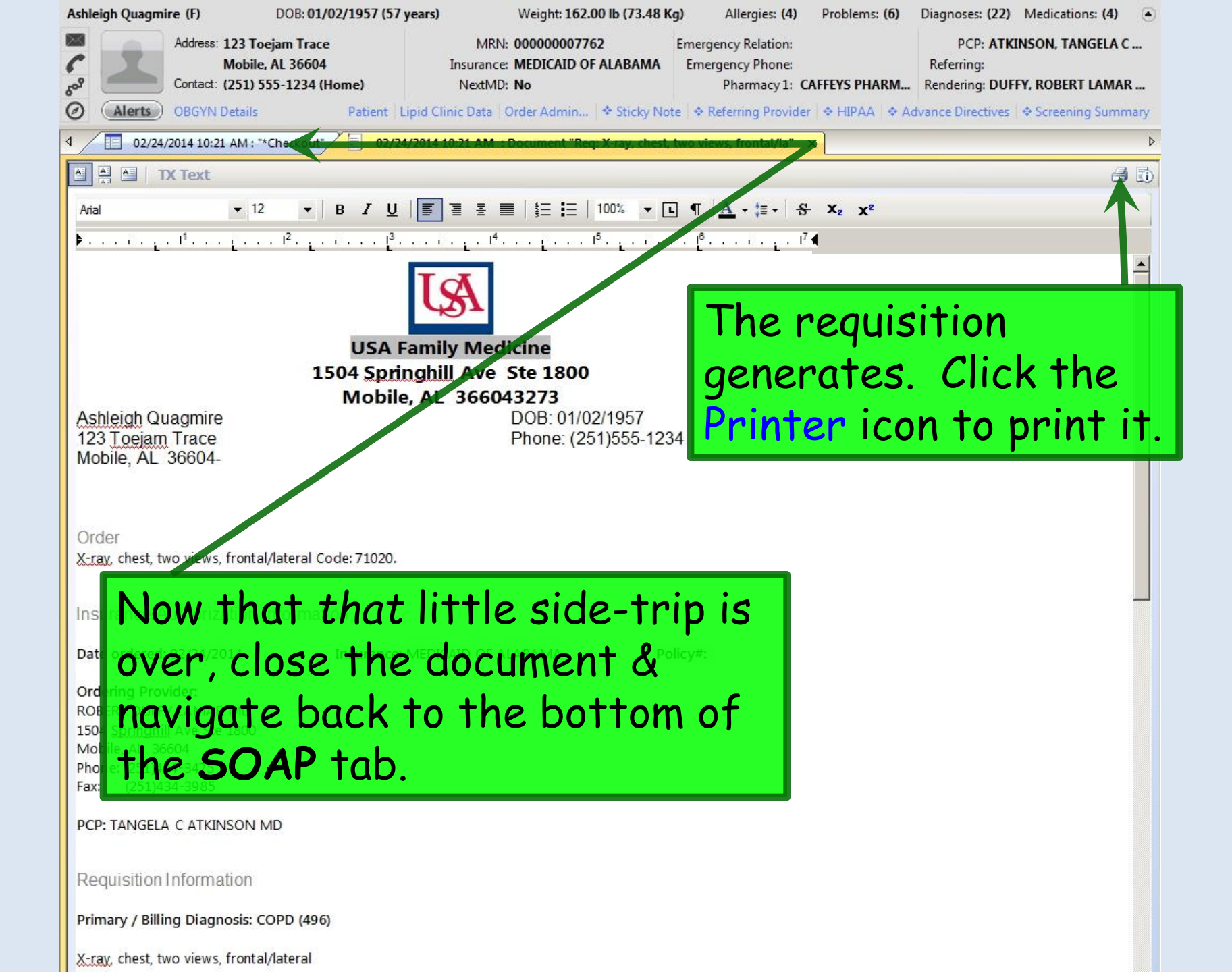

## Assessment/Plan

| My Plan       AP Details         Labs       2. Assessment       Mixed Hyperlipidemia (272.2).         3. Assessment       Mixed Hyperlipidemia (272.2).         3. Assessment       Acute bronchitis (466.0).         Diffree Portures       Patient Plan         Review/Coskn Orders       Patient Plan         Physical Therapy Nates       Patient Plan         Provider Plan       Think you're having a minor bout of bronchitis, but this could also be thought of as a flare-up of your chronic lung disease. It's great that you're having a minor bout of bronchitis, but this could also be thought of as a flare-up of your chronic lung disease. It's great that you're having a minor bout of bronchitis, but this could also be thought of as a flare-up of your chronic lung disease. It's great that you're having a minor bout of bronchitis, but this could also be thought of as a flare-up of your chronic lung disease. It's great that you're having a minor bout of bronchitis, but this could also be thought of as a flare-up of your chronic lung disease. It's great that you're having a minor bout of bronchitis, but this could also be thought of as a flare-up of your chronic lung disease. It's great that you're having a minor bout of bronchitis, but this could also be thought of as a flare-up of your chronic lung disease. It's great that you're having a minor bout of bronchitis, but this could also be thought of as a flare-up of your chronic lung disease. It's great that you're way is a minor bout of the soling in 10.14 days. Work note est an estable in 10.01 days. May return earlier if fleeling better sooner, cought is improving, and temperature has been under 10.01 days. May return earlier if theling better sooner, cought is improving, and theme p                                                                                                    | Assessments 1.                                                                                                    | Assessment                             | COPD (496).                                                                                                    |
|----------------------------------------------------------------------------------------------------|----------------------------------------------------------------------------------------------------|----------------------------------------|----------------------------------------------------------------------------------------------------|
| AP Petals         Las         Dignostics         Referals         Office Procourses         Review/Cont Orders         View Immunitytons         Office Dignostics         Rysterials         Diffice Dignostics         Rysterials         Office Dignostics         Rysterials         Differential diagnosis - COPD exacerbation. Pneumonia. Ongoing tobacco abuse?         Patient Plan         Ithink you're having a minor bout of bronchitis, defod.0.         Impression       Differential diagnosis - COPD exacerbation. Pneumonia. Ongoing tobacco abuse?         Patient Plan       Ithink you're having a minor bout of bronchitis, defod.0.         Impression       Differential diagnosis - COPD exacerbation. Pneumonia. Ongoing tobacco abuse?         Patient Plan       Ithink you're having a minor bout of bronchitis, defod.0.         Impression       Differential diagnosis - COPD exacerbation. Pneumonia. Ongoing tobacco abuse?         Provider Plan       Patient Plan Built abuilt ab                                                                                                    | My Plan                                                                                                    | Plan Orders                            | Further diagnostic evaluations ordered today include X-ray, chest, two views, frontal/lateral to be performed.                                                                                                    |
| <ul> <li>Assessment Mixed Hyperlipidemia (27.2.).</li> <li>Assessment Mixed Hyperlipidemia (27.2.).</li> <li>Assessment Acute bronchitis (466.0).</li> <li>Referatas Office Phyperbures Review/Costn Orders</li> <li>Wew Immunications Office Diagnosts - COPD exacerbation. Pneumonia. Ongoing tobacco abuse?</li> <li>Patient Plan I think you're having a minor bout of bronchitis, but this could also be thought of as a flare-up of your chronic lung disease. It's great that you're quit smoking. Azithromycin 5 day course. Acetaminophen, fluids, rest, vaporize/steamy showers, etc. Guaidrensin DM (generic over-the-council) as needed for cough. Recheck if getting high/protacted fever, worsening cough/shortness of breath, or not resolving in 10-14 days. Work note for 3 days; may return earlier if feeling better sconer, cough is improving, and temperature has been unler 100 24 hrs.</li> <li>Provider Plan Patient reports quitting smoking, but smelled strongly of smoke today, so I'm not sure about that. And I see an escalating number of Dxs of 'bronchitis' etc in the last year, so I suppect the COPD is coming home to root. After we've cleared her up w/ this course of antibiotics, plan recheck w/ spirometry at that time. I'm also having her get a CRA fler she leaves the office.</li> <li>Hearte We're backk at the bottom of the SOAI tabb. For deemonstration purposes, let's also place a referral to pulmonology on this patient. Click Referrals.</li> <li>esident-Attending discussion took place Attending saw patient</li> <li>Consent</li> <li>Procedure Scheduling Add/Update</li> <li>Consent</li> </ul>                                                                                                    | A/P Details                                                                                                    |                                        |                                                                                                    |
| Assessment       Acute bronchitis (466.0).         Differential signicis - COPD exacerbation. Pneumonia. Ongoing tobacco abuse?         Previder Plan       Differential diagnosis - COPD exacerbation. Pneumonia. Ongoing tobacco abuse?         Previder Stress       Patient Plan         Unite Portuge Stress       Patient Plan         Unite Diagnosis - CopD exacerbation. Pneumonia. Ongoing tobacco abuse?       Patient Plan         Unite Diagnosis - CopD exacerbation. Pneumonia. Ongoing tobacco abuse?       Patient Plan         Unite Diagnosis - CopD exacerbation. Pneumonia. Ongoing tobacco abuse?       Patient Plan         Patient Plan       Differential diagnosis - COPD exacerbation. Pneumonia. Ongoing tobacco abuse?         Provider Plan       Patient Plan       Differential diagnosis - CopD exacerbation. Pneumonia. Ongoing tobacco abuse?         Provider Plan       Patient reports quitting smoking. Azithromycin S day course. Acteminophen, fluids, rest. vaporizer/steamy showers, etc. Guaifenesin DM (genetic over-the-counter) as needed for cough. Recheck if getting bigh/portacted feve, worsening cough/shortheses of breath, or not resolving in 10-14 days. Work note erost. After we cleared her up with its courses of antibiotics, plan recheck w/ spirometry at that. And I see an escalating number of Dis of "bronchitis" etc in the last year, so I suspect the COPD is coming home to root. After we cleared her up with its course of antibiotics, plan recheck w/ spirometry at that time. I'm also having her get a CKR after she leaves the office.         Herre we'ree bacck at the bottom of the SOAI tabab. Foor demonst                                                                                                    | abs 2.                                                                                                    | Assessment                             | Mixed Hyperlipidemia (272.2).                                                                                                    |
| ifferential disposition       Addressment       Addressment         ifferential disposition       COP exacerbation. Pneumonia. Ongoing tobacco abuse?         ifferential disposition       Patient Plan       Ithink you're having a minor bout of bronchink; bout this could also be thought of as a flare-up of your chronic lung disease. It's great that you're quit smoking. Azithromycin's day course. Acetaminophen, fluids, rest, vaporizer's teamy showers, etc. Guaifenesin DM (generic over-the-counter) as needed for cough. Recheck if getting high/protracted fever, worsening cough/shortness of breath, or not resolving in 10-14 days. Work note for 3 day; may return earlier if feeling better sooner, cough is improving, and temperature has been under 100 zl hs.         if within the provider Plan       Provider Plan         if withing anothing (moous).       Provider Plan         if within the provider of the standing and temperature has been under 100 zl hs.         if withing an interport quitting smoking, but smelled strongly of smoke today, so I'm not sure about that. And I's ear ecalating number of Dis of "bronchits" etc in the last year, so I suspect the COPD is coming home to roots. After we've cleared her up withis course of antibiotics, plan recheck w/ spirometry at that time. I'm also having her get a CXR after she leaves the office.         Heere we're back at the botttom of the SOAI tab.       For demonstration purposes, let's also place a referral to pullmonology on this patient. Click Referrals.         exident-Attending discussion took place       Attending saw patient       Consent       Procedure Scheduling       Addd/Update       Ref <t< td=""><td>Diagnostics</td><td>A</td><td>And have hit (455.0)</td></t<>                                                                                                    | Diagnostics                                                                                                    | A                                      | And have hit (455.0)                                                                                                    |
| Impletation       Impletation       Impletation       Impletation       Impletation         Impletation       Impletation       Impletation       Impletation       Impletation       Impletation         Impletation       Impletation       Impletation       Impletation       Impletation       Impletation       Impletation         Impletation       Impletation <td>eferrals</td> <td>Assessment</td> <td>Acute bronchitis (400.0).</td>                                                                                                    | eferrals                                                                                                    | Assessment                             | Acute bronchitis (400.0).                                                                                                    |
| eview/Calin Orders tew Immunitations tew Immunitations tew Immunit     | ffice Procedures                                                                                                    | Datiant Dian                           | Ithink usu're having a miner heut of brenchitic, but this could also be thought of as a flare up of your chronic                                                                                                    |
| Provider Plan Patient reports quitting smoking, but smelled strongly of smoke today, so I'm not sure about that. And I see an escalating number of Dos of "bronchtis" etc in the last year, so I suspect the COPD is coming home to root. After we've cleared here up withis course of antibiotics, plan recheck w/ spirometry at that time. I'm also having her get a CXR after she leaves the office.<br>Here we're back at the bottom of the SOAI tab. For demonstration purposes, let's also place a referral to pulmonology on this patient. Click Referrals.<br>esident-Attending discussion took place Attending saw patient Consent Procedure Scheduling Add/Update Referration Procedure Scheduling Add/Update Referration Procedure Scheduling Procedure Scheduling Add/Update Referration Procedure Scheduling Procedure Scheduling Procedure Schedulin | eview/Coston Orders<br>/iew Immunizations<br>Office Diagnostics<br>/hysical Therapy Orders<br>-lealth Promotion Van | Patient Plan                           | lung disease. It's great that you've quit smoking. Azithromycin 5 day course. Acetaminophen, fluids, rest, vaporizer/steamy showers, etc. Guaifenesin DM (generic over-the-counter) as needed for cough. Recheck if getting high/protracted fever, worsening cough/shortness of breath, or not resolving in 10-14 days. Work note for 3 days; may return earlier if feeling better sooner, cough is improving, and temperature has been under 100 for 24 hrs. |
| Here we're back at the bottom of the SOA<br>tab. For demonstration purposes, let's also<br>place a referral to pulmonology on this<br>patient. Click Referrals.                                                                                                    |                                                                                                    | Provider Plan                          | Patient reports quitting smoking, but smelled strongly of smoke today, so I'm not sure about that. And I see an escalating number of Dxs of "bronchitis" etc in the last year, so I suspect the COPD is coming home to roost. After we've cleared her up w/ this course of antibiotics, plan recheck w/ spirometry at that time. I'm also having her get a CXB after she leaves the office.                                                                   |
| Resident-Attending discussion took place Attending saw patient Consent Procedure Scheduling Add/Update Rei<br>Consent Add/Update Rei<br>Consent Visit Document                                                                                                    |                                                                                                    | -lere v<br>tab. F                      | we're back at the bottom of the SOAP<br>For demonstration purposes, let's also                                                                                                    |
| Visit Document                                                                                                    | I I I I I I I I I I I I I I I I I I I                                                                               | -lere (<br>tab. F<br>place (<br>patien | we're back at the bottom of the <b>SOAP</b><br>For demonstration purposes, let's also<br>a referral to pulmonology on this<br>It. Click <mark>Referrals</mark> .                                                                                                    |
|                                                                                                    | Resident-Attending discussion took pl                                                                               | -lere v<br>tab. F<br>place o<br>patien | we're back at the bottom of the SOAP<br>For demonstration purposes, let's also<br>a referral to pulmonology on this<br>t. Click Referrals.                                                                                                    |

۲

|                                                                                          |                                                                    |                                  | We're b<br>Suite o                    | ack on th<br>n the <b>Ref</b>                                                                                                    | e Asse<br>errals    | ssmen<br>tab. (    | i <b>t-Plan</b><br>Click the |
|------------------------------------------------------------------------------------------|--------------------------------------------------------------------|----------------------------------|---------------------------------------|----------------------------------------------------------------------------------------------------|---------------------|--------------------|------------------------------|
| eferrals Order                                                                           |                                                                    |                                  |                                       |                                                                                                    |                     |                    | $\bowtie$                    |
| Assessments                                                                              | My Plan                                                            | A/P Details                      | Special <sup>.</sup>                  | v/special                                                                                                    | ist nar             | ne/sit             | e bullet                     |
| Insurance name<br>To:<br>Checialty/specialist                                            | AC name/site                                                       | Policy #: 12445                  | then cli                              | ck in the                                                                                                    | Specia              | Ity bo             | X. (0)                       |
| C Obstetrics<br>C Therapies/Rehabilit<br>C DME                                           | tation                                                             | Specialty:<br>Authorization      | required: O No O                      | Ves                                                                                                    | ail Location:       | 🔲 🗌 Internal re    | eferral 🚺                    |
| Diagnosis:                                                                               |                                                                    |                                  | Vez tob Vez tob Vez tob               |                                                                                                    | Add or Update A     | ssessment   Add Co | mmon assessment 🕕            |
| Description:                                                                             |                                                                    | C                                | ode:                                  | Ngkbm Dbp Speciality                                                                                                    |                     |                    | ×                            |
| 1.                                                                                       |                                                                    |                                  |                                       |                                                                                                    |                     | 1                  |                              |
| Ζ.                                                                                       |                                                                    |                                  |                                       | Description                                                                                                    |                     |                    | <u> </u>                     |
| Consult C Eva<br>Clinical indications:<br>Reason for referral:<br>Clinical information/C | luate and treat O F                                                | ollow-up and treat 《<br>Time lin | C Assume care 🗖 Si<br>nit: Timeframe: | Pathology - Chemical<br>Pathology - Clinical<br>Pediatrics<br>Physiatrist<br>Physical Medicine and Rel<br>Physicians Assistant<br>Plastic Surgery<br>Podiatry<br>Psychiatry | habilitation        |                    |                              |
| Instructions:                                                                            | tructions given                                                    | & Instructions Da                | tail                                  | <ul> <li>Psychiatry - Child and Adol<br/>Revehiatry - Coriatria</li> </ul>                                                                                                  | lescent             |                    |                              |
| Attachments:                                                                             | Document/Record sent<br>encounter:<br>down th<br>& doubl<br>ology. | ne list i<br>e-click             | n the<br>on                           | Public Health and General<br>Pulmonology<br>Pulmonology - Pediatric<br>Radiotherapy<br>Rheumatology<br>Social Work                                                          | Preventive Medicine |                    | OK Cancel                    |
|                                                                                          |                                                                    |                                  |                                       |                                                                                                    |                     | Quick              | Task Edit                    |

| Referrals Order<br>Assessments<br>Insurance name: A<br>To:<br>Specialty/special<br>Obstetrics<br>Therapies/Rehab                                                                         | My Plan<br>FLAC<br>ist name/site                                                        | A/P D<br>Price See a<br>spe the p                              | the 1st Diagn<br>list of today's<br>atient's chron | osis box<br>s assess<br>iic probl             | x. You'll<br>ments &<br>ems.                    |
|----------------------------------------------------------------------------------------------------|-----------------------------------------------------------------------------------------|----------------------------------------------------------------|----------------------------------------------------|-----------------------------------------------|-------------------------------------------------|
| O DME<br>Diagnosis:<br>Description:<br>1.<br>2.                                                                                                    |                                                                                         | Code:                                                          | Description:                                       | Add or Update A                               | ssessment   Add Common assessment   ()<br>Code: |
| Services requested:-<br>Consult Or<br>Reason for referry::<br>Clinical information,<br>Instructions:<br>Patiery referral/in<br>Attachments:<br>YOU CO<br>Clinical Diagnosis<br>diagnosis | Aluate and treat C Follo<br>/Comments:<br>nstructions given<br>n add up t<br>ses if nec | w-up and treat C Assum<br>Time Innit:<br>◆ Instructions Detail | ne care Ngkbm Get Current Diagnos                  | ses<br>Item<br>272.2<br>401.1<br>466.0<br>496 |                                                 |
|                                                                                                    |                                                                                         |                                                                | <u>R</u> efresh                                    |                                               | Quick Task Edit                                 |

| eferrals Order                                                                                      |                              |                       |                     |                                                                              | 11:                                             |                   |               |
|----------------------------------------------------------------------------------------------------|------------------------------|-----------------------|---------------------|------------------------------------------------------------------------------|-------------------------------------------------|-------------------|---------------|
| Assessments                                                                                         | My Plan                      | A/P Details           | Labs                | Diagnostics                                                                  | Referrals                                       | Office Procedures | Cosign Orders |
| Insurance name: AFL<br>To:<br>Specialty/specialist<br>C Obstetrics<br>C Therapies/Rehabili<br>C DME | AC<br>t name/site<br>itation | Police Click          | Evalua<br>e Reas    | ate and <sup>.</sup><br>on for r                                             | treat, the<br>eferral b                         | en click<br>ox.   | ©<br>(2       |
| Diagnosis:                                                                                          |                              |                       |                     |                                                                              | national a procession of the                    |                   |               |
| Description:<br>1, COPD<br>2.<br>Services requested:<br>C Consult C Eva                             | aluate and treat             | Code:<br>491.2        | 0<br>sume care 🗖 Su | Description:<br>3.<br>4. Clinical Indic<br>rgery I Cardiac cal<br>Echocardio | ations / Reason for Re<br>theterization<br>gram | Code:             |               |
| Reason for referral:                                                                                |                              | Time limit:           | Timeframe:          | EEG<br>Fracture ca                                                           | ire                                             |                   |               |
| Clinical information/C                                                                              | Comments:                    |                       |                     | Nerve con<br>PFTS<br>Stress testi<br>Total Obste                             | luction study<br>ng<br>stric care               |                   |               |
| Instructions:<br>Patient referral/ins<br>Attachments:                                               | structions given             | ♦ Instructions Detail |                     |                                                                              |                                                 | Close             | Details       |

R

There may be something on the ensuing popup you can use, but most of the time you'll just close out of it & type something like Smoker with recurrent bouts of bronchitis. Please evaluate & treat further. CXR available in USA system. You could also add info about a specific doctor, such as He requests Dr. Beringer.

| eferrals Order                                                                                               |                                          |                         |                                       |                                                                                                    |                                                                   |                       |               |
|----------------------------------------------------------------------------------------------------|------------------------------------------|-------------------------|---------------------------------------|----------------------------------------------------------------------------------------------------|-------------------------------------------------------------------|-----------------------|---------------|
| Assessments                                                                                                  | My Plan                                  | A/P Details             | Labs                                  | Diagnostics                                                                                                 | Referrals                                                         | Office Procedures     | Cosign Orders |
| Insurance<br>To:<br>Speciality Speciality<br>Obstants<br>Obstants<br>Obstants<br>Obstants<br>Obstants<br>DME | u can also<br>vou need                   | o use this<br>to pass o | s box<br>a mes:                       | if you nee<br>sage to yo                                                                                    | d more s<br>ur referi                                             | pace, or<br>rals staf | f.            |
| Description:                                                                                                 |                                          | Code:                   |                                       | Select Task Recipients                                                                                      |                                                                   |                       | X             |
| 1. COPD                                                                                                    |                                          | 491.2                   | 0                                     | Available Users / Workgroups:                                                                               | Priority:                                                         |                       | Тире          |
| 2.                                                                                                    |                                          |                         |                                       | 🖶 🔄 Workgroups                                                                                              | e Group)                                                          |                       |               |
| Services requested:                                                                                          |                                          |                         |                                       | FMC Attending Team     FMC Attendings (Phus                                                                 | (Attending Te ge Add >                                            |                       |               |
| O Consult                                                                                                    | valuate and treat C F                    | ollow-up and treat C As | sume care 🔲                           |                                                                                                    | Team e-Rx R                                                       |                       |               |
| Clinical indications:                                                                                        |                                          |                         |                                       | E E FMC Horicol Reported                                                                                    | een Team e-R                                                      |                       |               |
| Smoker with recurr                                                                                           | ent bouts of bronchitis.                 | Please Time limit:      | limetrame:                            | FMC Medical frecords     FMC Mid-Level (Mid-L     FMC Memory Case )                                         | evel Provider                                                     |                       |               |
| Clinical information/                                                                                        | /Comments:                               |                         |                                       | FMC Nursing (Nurses)                                                                                        | vo Nuraina Ta                                                     |                       |               |
| Instructions:                                                                                                | nstructions given                        | ♦ Instructions Detail   |                                       | FMC Nursing Red (Re<br>FMC Nursing White (V<br>C FMC Red Team (Red<br>FMC Referral Departm<br>FMC Residents | d Nursing Tek<br>Vhite Nursing<br>Team e-Rx R<br>leent (Referral: |                       |               |
|                                                                                                    |                                          |                         |                                       | New Group                                                                                                   | Modify                                                            |                       | OK Cancel     |
| Continuity of Car<br>Referrals ordered thi                                                                   | re Document/Record sent<br>is encounter: | È                       | 0 3 1 2 2 3 3 5 6 5 5 6 5 5 6 5 5 6 5 |                                                                                                    |                                                                   | Add                   | Send Task     |
| Code Diagnosis                                                                                               | Order                                    |                         |                                       | Order Comments                                                                                              | Comments                                                          |                       | 3             |
| •                                                                                                    |                                          | Click<br>sence          | k <mark>Add</mark><br>d a ta:         | . In the e<br>sk to your                                                                                    | nsuing to<br>referral                                             | sking po<br>sstaff.   | opup,         |
|                                                                                                    |                                          |                         |                                       |                                                                                                    |                                                                   | Quick Task            | (Edit)        |
|                                                                                                    |                                          |                         |                                       |                                                                                                    |                                                                   | Save & Close          | Cancel        |

| errals O                                   | rder                                                   |                            |                          |                                 |                           |                  |                          |               |
|--------------------------------------------|--------------------------------------------------------|----------------------------|--------------------------|---------------------------------|---------------------------|------------------|--------------------------|---------------|
| Assess                                     | ments                                                  | My Plan                    | A/P Details              | Labs                            | Diagnostics               | Referrals        | Office Procedures        | Cosign Orders |
| nsuranc                                    | e name: AFLAC                                          |                            | Policy #; 1234567        | 89                              |                           |                  |                          |               |
| C Speci<br>C Obst<br>C Thera<br>C DME      | alty/specialist name<br>etrics<br>ipies/Rehabilitatior | e/site                     | Specialty:               |                                 | vider name: 🐟 Address Det | ail Location:    | Internal referral        | 0             |
| Diagnosi                                   | is:                                                    |                            |                          |                                 |                           | Add or Update As | scarsmant   Add Common a | ccaccmant 🝙   |
| Descr<br>1. COPI<br>2.                     | iption:<br>D                                           |                            | Cod<br>491               | e:<br>.20                       | Description:<br>3<br>4    | Add of opdate A  | Code:                    |               |
| Cons<br>Cons<br>Clinical in<br>Clinical in | ult C Evaluate<br>ndications:<br>or referral:          | and treat O Fo             | Ilow-up and treat C      | Assume care 🗌 Sui<br>Timeframe: | rgery 🔲 Diagnostic testin | g                |                          |               |
| nstructio<br>Patien<br>Attachm             | ons:<br>nt referral/instruction<br>ents:               | ons given                  | ♦ Instructions Detail    | il                              |                           |                  |                          | Details       |
| Conti<br>Referrals                         | inuity of Care Docu<br>ordered this enco               | ment/Record sent<br>unter: | Wh                       | en done                         | e click <mark>Sa</mark>   | ve & Clo         | OSE.                     | Send Task     |
| Code                                       | Diagnosis                                              | Order                      |                          |                                 | Order Comments            | Comments         |                          |               |
| 491.20                                     | COPD                                                   | Referra                    | ls: Pulmonology. Evaluat | te and treat                    |                           |                  |                          |               |
| •                                          |                                                        |                            |                          |                                 |                           | 1                |                          | Þ             |
|                                            |                                                        |                            |                          |                                 |                           |                  | Quick Task               | Edit          |

02/24/2014 10:21 AM : "\*USA SOAP" X

Image ) (Off

Office Diagnostics

 $(\bullet)$ 

### Assessment/Plan

| Assessments                                                                                                    | 1. | Assessment    | COPD (496).                                                                                                    |
|----------------------------------------------------------------------------------------------------|----|---------------|----------------------------------------------------------------------------------------------------|
| My Plan<br>A/P Details                                                                                               |    | Plan Orders   | Further diagnostic evaluations ordered today include X-ray, chest, two views, frontal/lateral to be performed.<br>Referrals: Pulmonology. Evaluate and treat.                                                                                                    |
| Labs<br>Diagnostics                                                                                                  | 2. | Assessment    | Mixed Hyperlipidemia (272.2).                                                                                                    |
| Referrals                                                                                                    | 3. | Assessment    | Acute bronchitis (466.0).                                                                                                    |
| Office Procedures                                                                                                    |    | Impression    | Differential diagnosis - COPD exacerbation. Pneumonia. Ongoing tobacco abuse?                                                                                                    |
| Review/Cosign Orders<br>View Immunizations<br>Office Diagnostics<br>Physical Therapy Orders<br>Health Promotion Plan |    | Patient Plan  | I think you're having a minor bout of bronchitis, but this could also be thought of as a flare-up of your chronic lung disease. It's great that you've quit smoking. Azithromycin 5 day course. Acetaminophen, fluids, rest, vaporizer/steamy showers, etc. Guaifenesin DM (generic over-the-counter) as needed for cough. Recheck if getting high/protracted fever, worsening cough/shortness of breath, or not resolving in 10-14 days. Work note for 3 days; may return earlier if feeling better sooner, cough is improving, and temperature has been under 100 for 24 hrs. |
|                                                                                                    |    | Provider Plan | Patient reports quitting smoking, but smelled strongly of smoke today, so I'm not sure about that. And I see an escalating number of Dxs of "bronchitis" etc in the last year, so I suspect the COPD is coming home to roost. After we've cleared her up w/ this course of antibiotics, plan recheck w/ spirometry at that time. I'm also having her get a CXR after she leaves the office.                                                                                                    |

You're returned to the **SOAP Tab**, where you can finish your documentation. Note that the plans, Xrays, & referrals you entered display above.

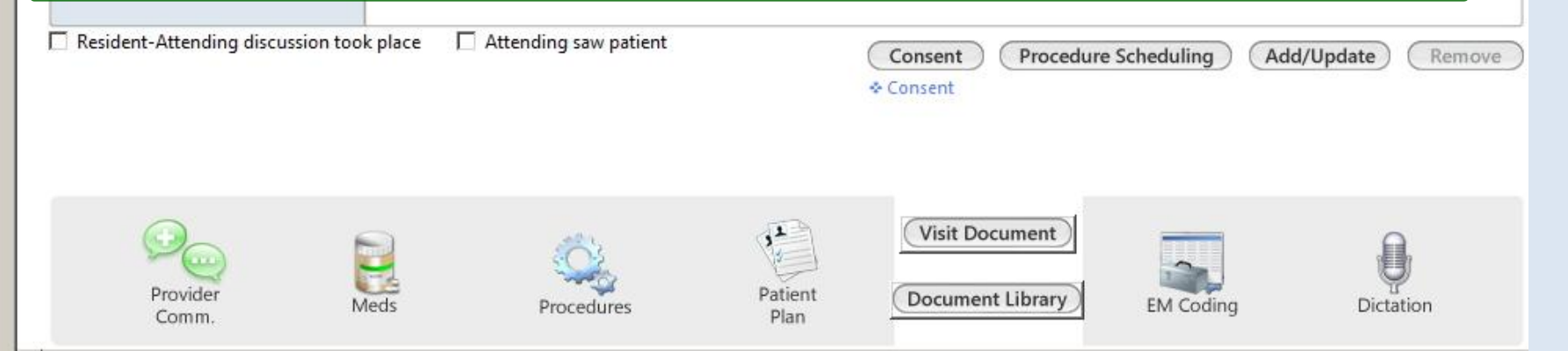

Navigation

# This concludes the NextGen Assessment, Plan, Diagnostics, & Referrals demonstration.

I feel like I'm diagonally parked in a parallel universe.

R. Lamar Duffy, M.D. Associate Professor University of South Alabama College of Medicine Department of Family Medicine